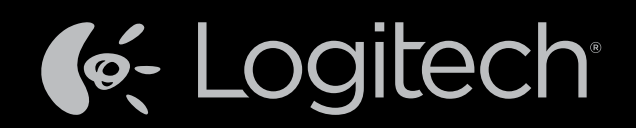

# Harmony Touch

# Bruksanvisning

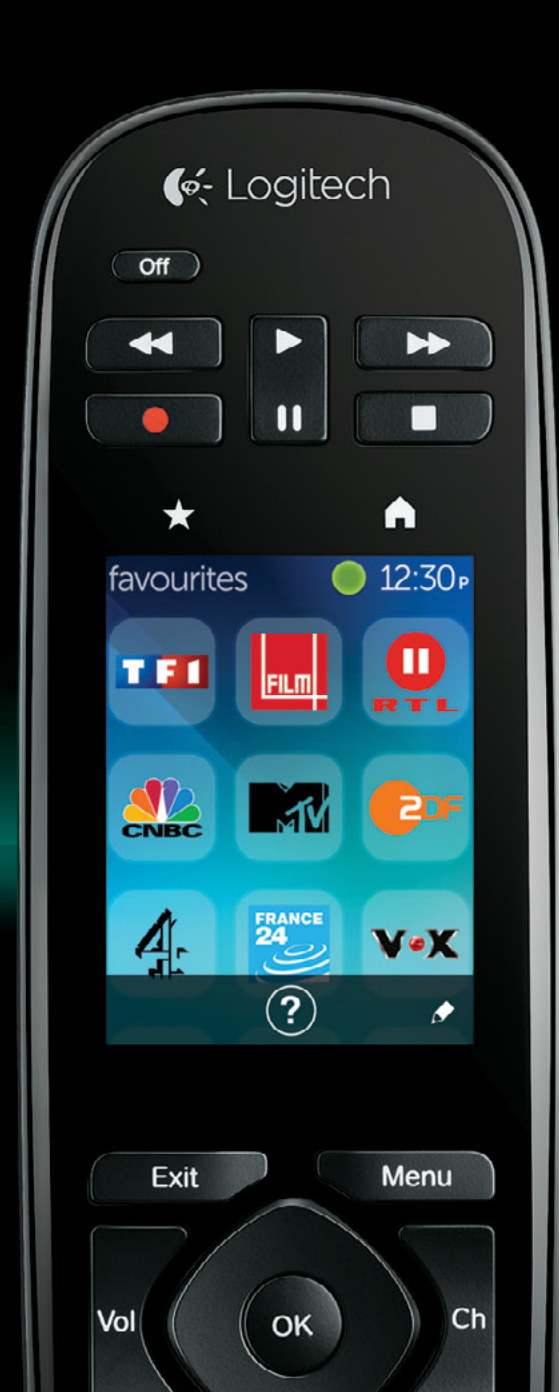

# Harmony Touch: Innehållsförteckning

| Så här fungerar Harmony Touch       .1         Enheter       .1         Aktiviteter.       .1         Ingångar       .1         Favoriter       .2         Myharmony.com       .2         Lär känna Harmony Touch       .2         Första konfigurationen av Harmony Touch       .3         Ditt Myharmony.com-konto.       .3         Installera plugin-program för konfiguration       .4         Ansluta Harmony Touch till datorn       .4         Konfigurera enheter som ska styras       .5         Kopierar inställningar för en befintlig fjärrkontroll       .6         Lägga till enheter       .6         Använda funktionen Överföra kommandon för att lägga till en enhet.       .7         Lägga till en känd enhet       .7         Lägga till en övärder hvertijänstleverantören säknas i listan.       .12         Konfigurera favoriter       .10         Konfigurera favoriter mänuellt       .13         Synkronisera Harmony Touch       .14         Uppgradera den inbyggda programvaran i Harmony Touch       .14                                                                                                    | Översikt över Harmony Touch                                                  |                    |           |       |          |       |      |    |     |     |     |   |   |   | .1     |
|----------------------------------------------------------------------------------------------------|------------------------------------------------------------------------------|--------------------|-----------|-------|----------|-------|------|----|-----|-----|-----|---|---|---|--------|
| Enheter       .1         Aktiviteter.       .1         Ingångar       .1         Favoriter       .2         Myharmony.com       .2         Lär känna Harmony Touch       .2 <b>Första konfigurationen av Harmony Touch</b> .3         Ditt Myharmony.com-konto.       .3         Installera plugin-program för konfiguration.       .4         Ansluta Harmony Touch till datorn       .4         Konfigurera enheter som ska styras       .5         Kopierar inställningar för en befintlig fjärrkontroll       .6         Lägga till enheter       .6         Använda funktionen Överföra kommandon för att lägga till en enhet.       .7         Lägga till en okänd enhet       .7         Konfigurera aktiviteter.       .9         Lägga till en Titta på tv-aktivitet.       .9         Konfigurera favoriter       .10         Konfigurera favoriter når tv-tjänstleverantören saknas i listan.       .12         Konfigurera favoriter når tv-tjänstleverantören saknas i listan.       .12         Konfigurera favoriter manuellt       .13         Synkronisera Harmony Touch       .14         Uppgradera den inbyggda programvaran i Harmony Touch       .14 | Så här fungerar Harmony Tou                                                  | ch.                |           |       |          |       |      |    |     |     |     |   |   |   | .1     |
| Aktiviteter.       .1         Ingångar       .1         Favoriter       .2         Myharmony.com       .2         Lär känna Harmony Touch       .2 <b>Första konfigurationen av Harmony Touch</b> .3         Ditt Myharmony.com-konto.       .3         Installera plugin-program för konfiguration.       .4         Ansluta Harmony Touch till datorn       .4         Konfigurera enheter som ska styras       .5         Kopierar inställningar för en befintlig fjärrkontroll       .6         Lägga till enheter       .6         Använda funktionen Överföra kommandon för att lägga till en enhet.       .7         Konfigurera aktiviteter.       .9         Lägga till en känd enhet       .7         Konfigurera favoriter när tv-tjänstleverantören saknas i listan.       .12         Konfigurera favoriter manuellt       .13         Synkronisera Harmony Touch       .14         Uppgradera den inbyggda programvaran i Harmony Touch       .14                                                                                                    | Enheter                                                                      |                    |           |       |          |       |      |    |     |     |     |   |   |   | .1     |
| Ingångar       .1         Favoriter       .2         Myharmony.com       .2         Lär känna Harmony Touch       .2         Första konfigurationen av Harmony Touch       .2         Första konfigurationen av Harmony Touch       .2         Sinstallera plugin-program för konfiguration       .3         Installera plugin-program för konfiguration       .4         Ansluta Harmony Touch till datorn       .4         Konfigurera enheter som ska styras       .5         Kopierar inställningar för en befintlig fjärrkontroll       .6         Lägga till enheter       .6         Använda funktionen Överföra kommandon för att lägga till en enhet.       .7         Konfigurera aktiviteter.       .9         Lägga till en vänd enhet       .7         Konfigurera favoriter när tv-tjänstleverantören saknas i listan.       .1         Konfigurera favoriter manuellt       .1         Synkronisera Harmony Touch       .14         Uppgradera den inbyggda programvaran i Harmony Touch       .14                                                                                                    | Aktiviteter                                                                  |                    |           |       |          |       |      |    |     |     |     |   |   |   | .1     |
| Favoriter       2         Myharmony.com       2         Lär känna Harmony Touch       2         Första konfigurationen av Harmony Touch       3         Ditt Myharmony.com-konto.       3         Installera plugin-program för konfiguration       4         Ansluta Harmony Touch till datorn       4         Konfigurera enheter som ska styras       5         Kopierar inställningar för en befintlig fjärrkontroll       6         Lägga till enheter       6         Använda funktionen Överföra kommandon för att lägga till en enhet.       7         Konfigurera aktiviteter.       9         Lägga till en ökänd enhet       7         Konfigurera favoriter       10         Konfigurera favoriter när tv-tjänstleverantören saknas i listan.       12         Konfigurera favoriter manuellt       13         Synkronisera Harmony Touch       14         Uppgradera den inbyggda programvaran i Harmony Touch       14                                                                                                    | Ingångar                                                                     |                    | •         | •     | •        |       |      | ÷  |     |     |     |   | ÷ | ÷ | .1     |
| Myharmony.com       2         Lär känna Harmony Touch       2         Första konfigurationen av Harmony Touch       3         Ditt Myharmony.com-konto.       3         Installera plugin-program för konfiguration       4         Ansluta Harmony Touch till datorn       4         Konfigurera enheter som ska styras       5         kopierar inställningar för en befintlig fjärrkontroll       6         Lägga till enheter       6         Använda funktionen Överföra kommandon för att lägga till en enhet.       7         Lägga till en okänd enhet       7         Konfigurera favoriter       9         Lägga till en Titta på tv-aktivitet.       9         Konfigurera favoriter när tv-tjänstleverantören saknas i listan.       12         Konfigurera favoriter manuellt       13         Synkronisera Harmony Touch       14         Uppgradera den inbyggda programvaran i Harmony Touch       14                                                                                                    | Favoriter                                                                    | • •                | •         | •     | •        | •     |      | •  | ÷., | •   | ۰.  | • | ÷ | ÷ | 2      |
| Lär känna Harmony Touch       2         Första konfigurationen av Harmony Touch       3         Ditt Myharmony.com-konto.       3         Installera plugin-program för konfiguration       4         Ansluta Harmony Touch till datorn       4         Konfigurera enheter som ska styras       5         Kopierar inställningar för en befintlig fjärrkontroll       6         Lägga till enheter       6         Använda funktionen Överföra kommandon för att lägga till en enhet.       7         Konfigurera aktiviteter.       9         Lägga till en ökänd enhet       7         Konfigurera favoriter när tv-tjänstleverantören saknas i listan.       12         Konfigurera favoriter manuellt       13         Synkronisera Harmony Touch       14         Uppgradera den inbyggda programvaran i Harmony Touch       14                                                                                                    | Myharmony.com                                                                | · ·                | •         | •     | -        |       | 1    | •  | 1   | 1   | 1   | • | 1 | 1 | 2      |
| Första konfigurationen av Harmony Touch       3         Ditt Myharmony.com-konto.       3         Installera plugin-program för konfiguration.       4         Ansluta Harmony Touch till datorn       4         Konfigurera enheter som ska styras       5         Kopierar inställningar för en befintlig fjärrkontroll       6         Lägga till enheter       6         Använda funktionen Överföra kommandon för att lägga till en enhet.       7         Konfigurera aktiviteter.       9         Lägga till en Titta på tv-aktivitet.       9         Konfigurera favoriter när tv-tjänstleverantören saknas i listan.       12         Konfigurera favoriter manuellt       13         Synkronisera Harmony Touch       14         Uppgradera den inbyggda programvaran i Harmony Touch       14                                                                                                    | Lär känna Harmony Touch .                                                    | · ·                | •         | •     | •        | • •   |      | ÷  | ÷   | ÷   | ÷   | • | ÷ | ÷ | 2      |
| Ditt Myharmony.com-konto.       3         Installera plugin-program för konfiguration.       4         Ansluta Harmony Touch till datorn       4         Konfigurera enheter som ska styras       5         Kopierar inställningar för en befintlig fjärrkontroll       6         Lägga till enheter       6         Använda funktionen Överföra kommandon för att lägga till en enhet.       7         Konfigurera aktiviteter.       9         Lägga till en Titta på tv-aktivitet.       9         Konfigurera favoriter när tv-tjänstleverantören saknas i listan.       12         Konfigurera favoriter när tv-tjänstleverantören saknas i listan.       13         Synkronisera Harmony Touch       14         Uppgradera den inbyggda programvaran i Harmony Touch       14                                                                                                    | Första konfigurationen av Harn                                               | nony               | То        | ucł   | <b>า</b> |       |      |    |     |     |     |   |   |   | 3      |
| Installera plugin-program för konfiguration       4         Ansluta Harmony Touch till datorn       4         Konfigurera enheter som ska styras       5         Kopierar inställningar för en befintlig fjärrkontroll       6         Lägga till enheter       6         Använda funktionen Överföra kommandon för att lägga till en enhet       7         Lägga till en okänd enhet       7         Konfigurera aktiviteter.       9         Lägga till en Titta på tv-aktivitet.       9         Konfigurera favoriter när tv-tjänstleverantören saknas i listan.       12         Konfigurera favoriter manuellt       13         Synkronisera Harmony Touch       14         Uppgradera den inbyggda programvaran i Harmony Touch       14                                                                                                    | Ditt Myharmony.com-konto.                                                    |                    |           |       |          |       |      |    |     |     |     |   |   |   | 3      |
| Ansluta Harmony Touch till datorn       4         Konfigurera enheter som ska styras       5         Kopierar inställningar för en befintlig fjärrkontroll       6         Lägga till enheter       6         Använda funktionen Överföra kommandon för att lägga till en enhet       7         Lägga till en okänd enhet       7         Konfigurera aktiviteter.       9         Lägga till en Titta på tv-aktivitet.       9         Konfigurera favoriter       10         Konfigurera favoriter när tv-tjänstleverantören saknas i listan.       12         Konfigurera favoriter manuellt       13         Synkronisera Harmony Touch       14         Uppgradera den inbyggda programvaran i Harmony Touch       14                                                                                                    | Installera plugin-program för l                                              | konfig             | gur       | atio  | Sn       |       | 1    | ÷  |     |     |     |   |   |   | 4      |
| Konfigurera enheter som ska styras       5         Kopierar inställningar för en befintlig fjärrkontroll       6         Lägga till enheter       6         Använda funktionen Överföra kommandon för att lägga till en enhet.       7         Lägga till en okänd enhet       7         Konfigurera aktiviteter.       9         Lägga till en Titta på tv-aktivitet.       9         Konfigurera favoriter       10         Konfigurera favoriter när tv-tjänstleverantören saknas i listan.       12         Konfigurera favoriter manuellt       13         Synkronisera Harmony Touch       14         Uppgradera den inbyggda programvaran i Harmony Touch       14                                                                                                    | Ansluta Harmony Touch till da                                                | atorn              |           |       |          |       |      | ÷  |     |     |     |   |   |   | 4      |
| Lägga till enheter       6         Använda funktionen Överföra kommandon för att lägga till en enhet.       7         Lägga till en okånd enhet       7         Konfigurera aktiviteter.       9         Lägga till en Titta på tv-aktivitet.       9         Konfigurera favoriter       10         Konfigurera favoriter när tv-tjänstleverantören saknas i listan.       12         Konfigurera favoriter manuellt       13         Synkronisera Harmony Touch       14         Uppgradera den inbyggda programvaran i Harmony Touch       14                                                                                                    | Konfigurera enheter som ska s<br>Kopierar inställningar för en befintlig fjä | styras<br>arrkontr | 5<br>roll |       |          |       | ÷    | ÷  | :   | ÷   | ÷   | ÷ | ÷ | ł | 5<br>6 |
| Använda funktionen Överföra kommandon för att lägga till en enhet.       7         Lägga till en okänd enhet       7         Konfigurera aktiviteter.       9         Lägga till en Titta på tv-aktivitet.       9         Konfigurera favoriter       10         Konfigurera favoriter när tv-tjänstleverantören saknas i listan.       12         Konfigurera favoriter manuellt       13         Synkronisera Harmony Touch       14         Uppgradera den inbyggda programvaran i Harmony Touch       14                                                                                                    | Lägga till enheter                                                           |                    |           |       |          |       |      |    |     |     | 2   |   | 1 | 1 | 6      |
| Lägga till en okänd enhet7Konfigurera aktiviteter.9Lägga till en Titta på tv-aktivitet.9Konfigurera favoriter10Konfigurera favoriter när tv-tjänstleverantören saknas i listan.12Konfigurera favoriter manuellt13Synkronisera Harmony Touch14Uppgradera den inbyggda programvaran i Harmony Touch14                                                                                                    | Använda funktionen Överföra komman                                           | don för            | att       | lägg  | ja ti    | ll en | enhe | t. |     |     |     |   |   |   | 7      |
| Konfigurera aktiviteter.9Lägga till en Titta på tv-aktivitet.9Konfigurera favoriter10Konfigurera favoriter när tv-tjänstleverantören saknas i listan.12Konfigurera favoriter manuellt13Synkronisera Harmony Touch14Uppgradera den inbyggda programvaran i Harmony Touch14                                                                                                    | Lägga till en okänd enhet                                                    |                    | •         |       |          |       |      |    |     |     |     |   | ÷ |   | 7      |
| Lägga till en Titta på tv-aktivitet.9Konfigurera favoriter10Konfigurera favoriter när tv-tjänstleverantören saknas i listan.12Konfigurera favoriter manuellt13Synkronisera Harmony Touch14Uppgradera den inbyggda programvaran i Harmony Touch14                                                                                                    | Konfigurera aktiviteter                                                      |                    |           |       |          |       |      |    |     |     |     |   |   |   | 9      |
| Konfigurera favoriter10Konfigurera favoriter när tv-tjänstleverantören saknas i listan.12Konfigurera favoriter manuellt13Synkronisera Harmony Touch14Uppgradera den inbyggda programvaran i Harmony Touch14                                                                                                    | Lägga till en Titta på tv-aktivitet . 🛛 .                                    |                    | •         |       |          |       |      |    |     |     |     |   |   |   | 9      |
| Konfigurera favoriter när tv-tjänstleverantören saknas i listan.       12         Konfigurera favoriter manuellt       13         Synkronisera Harmony Touch       14         Uppgradera den inbyggda programvaran i Harmony Touch       14         Testa konfigurationen       14                                                                                                    | Konfigurera favoriter                                                        |                    |           |       |          |       |      |    |     |     |     |   |   |   | 10     |
| Konfigurera favoriter manuellt       13         Synkronisera Harmony Touch       14         Uppgradera den inbyggda programvaran i Harmony Touch       14         Testa konfigurationen       14                                                                                                    | Konfigurera favoriter när tv-tjänstlevera                                    | ntören             | sakı      | nas i | list     | an    |      |    |     |     |     |   |   |   | 12     |
| Synkronisera Harmony Touch                                                                                                    | Konfigurera favoriter manuellt                                               | · · ·              | •         | •     | •        | • •   |      | •  |     |     | ÷., | • | ÷ | ÷ | 13     |
| Uppgradera den inbyggda programvaran i Harmony Touch 14<br>Testa konfigurationen                                                                                                    | Synkronisera Harmony Touch                                                   |                    |           |       |          |       |      |    |     |     |     |   |   |   | 14     |
| Testa konfigurationen 14                                                                                                    | Uppgradera den inbyggda pro                                                  | ogran              | nva       | irar  | ו ו ר    | Har   | moi  | ٦y | То  | ucł | ר   |   | 1 | 1 | 14     |
|                                                                                                    | Testa konfigurationen                                                        |                    |           |       |          |       |      |    |     |     |     |   |   |   | 14     |

| Ändra inställningar                                                                                                    |       |   |       | . 15                                 |
|----------------------------------------------------------------------------------------------------|-------|---|-------|--------------------------------------|
| Synkronisera fjärrkontrollen tillbaka till Myharmony.com                                                                                                    |       |   |       | . 15                                 |
| Lägga till eller ta bort enheter                                                                                                    | <br>  |   | -     | . 16<br>. 16<br>. 16                 |
| Andra enhetsinstallningar                                                                                                    |       |   | 1     | . 16                                 |
| Lägga till eller ta bort aktiviteter<br>Så här lägger du till en aktivitet<br>Så här visar du aktivitetsinställningar<br>Så här ändrar du aktivitetsinställningar<br>Så här tar du bort en aktivitet | · · · |   | • • • | . 17<br>. 17<br>. 17<br>. 18<br>. 18 |
| Hantera favoriter.                                                                                                    | · ·   | • | -     | . 18<br>. 18<br>. 19<br>. 21         |
| Synkronisera fjärrkontrollen                                                                                                    |       | - | ł     | . 21                                 |
| Använda Harmony Touch                                                                                                    |       |   |       | . 22                                 |
| Använda aktiviteterna                                                                                                    |       |   |       | . 22                                 |
| Växla mellan aktiviteter                                                                                                    | : :   | 1 | 1     | . 22<br>. 23                         |
| Sifferinmatning                                                                                                    |       | 1 | ÷     | . 23<br>. 24                         |
| Använda favoriter                                                                                                    |       | : | ÷     | . 25<br>. 25                         |
| Använda enheter                                                                                                    |       |   |       | . 26                                 |
| Stänga av systemet.                                                                                                    |       |   |       | . 26                                 |
| Använda hjälpfunktionen                                                                                                    |       |   |       | . 27                                 |
| Avancerad hjälpfunktion                                                                                                    |       |   |       | . 27                                 |
| Ladda fjärrkontrollen                                                                                                    |       |   |       | . 27                                 |

| Inställningar                                                          |            |                  |       |           |      |          |           |          |          |      |    |     |    |   |   | 28        |
|------------------------------------------------------------------------|------------|------------------|-------|-----------|------|----------|-----------|----------|----------|------|----|-----|----|---|---|-----------|
| Inställningar för fjärrkontroll                                        |            |                  |       |           |      |          |           |          |          |      |    |     |    |   |   | 28        |
| Aktivitetsinställningar                                                |            |                  |       |           |      |          |           |          |          |      |    |     |    |   |   | 28        |
| Ingångar                                                               |            |                  |       |           |      |          |           |          |          |      |    |     |    |   |   | 29        |
| Ändra ordning på aktiviteter                                           |            |                  |       |           |      |          |           |          |          |      |    |     |    |   |   | 29        |
| Ange ikoner                                                            |            | $\mathbf{x}_{i}$ |       |           | ÷    |          |           | ÷        |          | ÷.,  |    |     |    | ÷ | ÷ | 29        |
| Inställningar för fördröjning.<br>Så här kommer du åt fördröjningar oc | •<br>:h ha | Istigl           | hets  | •<br>inst | ällr | •<br>ing | •<br>ar p | •<br>å H | •<br>arm | Iony | То | uch | ÷  | ÷ | ł | 30<br>30  |
| Återställa fjärrkontrollen .                                           |            |                  | •     |           |      |          |           |          | ÷        |      |    |     |    |   |   | 31        |
| Avancerade funktioner                                                  |            |                  |       |           |      |          |           |          |          |      |    |     |    |   |   | 32        |
| Aktivitetssekvenser                                                    |            |                  |       |           |      |          |           |          |          |      |    |     |    |   |   | 32        |
| Knappsekvenser                                                         |            |                  |       |           |      |          |           |          |          |      |    |     |    |   |   | 33        |
| Enhetsinställningar                                                    |            |                  |       |           |      |          |           |          |          |      |    |     |    |   |   | 34        |
| Lägga till/korrigera enhetskommando                                    | on.        |                  |       |           |      |          |           |          |          |      |    |     |    |   |   | 34        |
| Av/på-inställningar för enheten                                        |            |                  |       |           |      |          |           |          |          |      |    |     |    |   |   | 35        |
| Ingångsinställningar för enheten.                                      |            |                  |       |           |      |          |           |          |          |      |    |     |    |   |   | 36        |
| Ändra eller korrigera knappa                                           | r.         |                  |       |           |      |          |           |          |          |      | 2  |     |    |   |   | 37        |
| Ändra eller korrigera skärmalternativ                                  | ÷          | ÷                | ÷     | ÷         | ÷    | •        | ÷         | •        | ÷        | ÷    | ÷  | ÷   | ÷  | ÷ | • | 37        |
| Support.                                                               |            |                  |       |           |      |          |           |          |          |      |    |     | ÷  | ÷ |   | 38        |
| Felsöka Harmony Touch .                                                |            |                  |       |           |      |          |           |          |          |      | 2  |     |    |   |   | 38        |
| Harmony Touch upptäcks inte av date                                    | orn        |                  |       |           |      |          |           |          |          | 2    |    |     |    |   |   | 38        |
| Enheter svarar inte Harmony Touch al                                   | ls.        |                  |       |           |      |          |           |          |          |      |    |     |    |   |   | 38        |
| Harmony Touch laddar inte                                              |            |                  |       |           |      |          |           |          |          |      |    |     |    | ÷ |   | 39        |
| Harmony Touch styr inte enheterna p                                    | å koi      | rrekt            | sät   | t         | ÷.,  |          | ÷.,       |          |          | ÷.,  |    | ÷., |    |   |   | 39        |
| Lösa vanliga problem med Harmony <sup>-</sup>                          | Fouc       | h.               | •     | •         | ÷.,  | •        | ÷.,       | ÷        | •        | ÷.,  | •  | ÷., | •  | ÷ |   | 39        |
| Få support                                                             |            |                  |       |           |      |          |           |          |          |      |    |     |    |   |   | 40        |
| Kontakta kundsupporten                                                 | 1.         |                  |       |           | 2    |          |           |          |          |      |    |     |    |   |   | 40        |
| Hitta svar på frågor 🛛 🔹 🔹 🔹                                           |            |                  |       |           |      |          |           |          |          |      |    |     |    |   |   | 40        |
| Hjälp med webbaserad konfiguration                                     |            |                  |       |           |      |          |           |          |          |      |    |     |    |   |   | 40        |
| Använda hjälpfunktionen på fjärrkonti                                  | rolle      | n.               |       |           |      |          |           |          |          |      |    |     |    |   |   | 40        |
| Logitechs användarforum för Harmor                                     | ıy-fjä     | irrko            | ontro | oller     |      |          |           | λ.       |          | 1    |    |     | λ. |   |   | <b>40</b> |

# Översikt över Harmony Touch

Med universalfjärrkontrollen Harmony Touch kan du styra ditt hemunderhållningssystem på ett flexibelt och bekvämt sätt med pekskärmskontroller. Med funktionen Aktiviteter kan du styra alla enheter från en och samma plats. Det går snabbt och enkelt att växla mellan aktiviteter som att se på tv eller lyssna på musik.

Konfigurationen går också snabbt och enkelt med den webbaserade konfigurationsguiden på myharmony.com. Utöver konfigurationsguiden som medföljer fjärrkontrollen finns denna bruksanvisning som är utformad för att svara på dina frågor och vägleda dig till ytterligare hjälp om du behöver det.

# Så här fungerar Harmony Touch

Harmony Touch är en aktivitetsbaserad infraröd (IR) universalfjärrkontroll. Med webbaserad konfiguration via myharmony.com kan du styra upp till 15 enheter. Harmony Touch använder Smart State-teknik för att hålla reda på de enheter som styrs, och för att få information om vilka enheter som är av och på samt vilken ingång varje enhet är ansluten till.

Nyckelbegrepp för funktionerna i Harmony Touch är bland annat:

## Enheter

Enheter är de komponenter som ingår i hemunderhållningssystemet. Exempel på enheter är:

- Tv
- Digital- eller satellitbox
- Ljud-/videomottagare
- Dvd-spelare
- Spelsystem

## Aktiviteter

Aktiviteterna definierar på vilket sätt du använder de enheter som styrs med fjärrkontrollen. Exempel på aktiviteter är:

- Titta på tv
- Lyssna på musik
- Titta på dvd
- Spela spel

Om du vill skapa en aktivitet måste du veta hur du ska använda varje enhet som är inblandad i aktiviteten. Om du till exempel ska skapa en aktivitet för att titta på tv behöver du veta följande:

- Vilka enheter du ska använda. I de flesta fall behöver du åtminstone följande enheter:
  - En tv-apparat
  - En programkälla, till exempel en digital- eller satellitbox
- Vilken enhet som används för att justera volymen
- Vilken enhet som används för att byta kanaler
- Vilken ingång som används för tv-apparaten

## Ingångar

Ingångar avgör hur enheter ansluts. Om dvd:n är kopplad till Video 2-ingången på tv:n, så måste tv:n ställas in på Video 2. Annars visas inte dvd-bilden korrekt.

## Favoriter

Favoriter är favoritkanaler. Via webbplatsen myharmony.com kan du lägga in upp till 50 favoritkanaler på fjärrkontrollen. När du väljer en favoritkanal startas Titta på tv-aktiviteten, om den inte redan har startat, och går direkt till den kanalen. Du kan lägga till, ta bort eller sortera om kanalerna direkt på fjärrkontrollen med hjälp av pekskärmen.

## Myharmony.com

**Du konfigurerar Harmony Touch på webbplatsen http://myharmony.com**. Om du ansluter Harmony Touch till en Mac- eller Windows-dator och följer instruktionerna på myharmony.com så kan du ange enhetsinformation, skapa aktiviteter och välja favoriter. myharmony.com använder sedan denna information för att konfigurera Harmony Touch så att den styr underhållningssystemet. Du kan återgå till myharmony.com när som helst och uppdatera konfigurationen, men många inställningar kan också göras direkt på Harmony Touch.

# Lär känna Harmony Touch

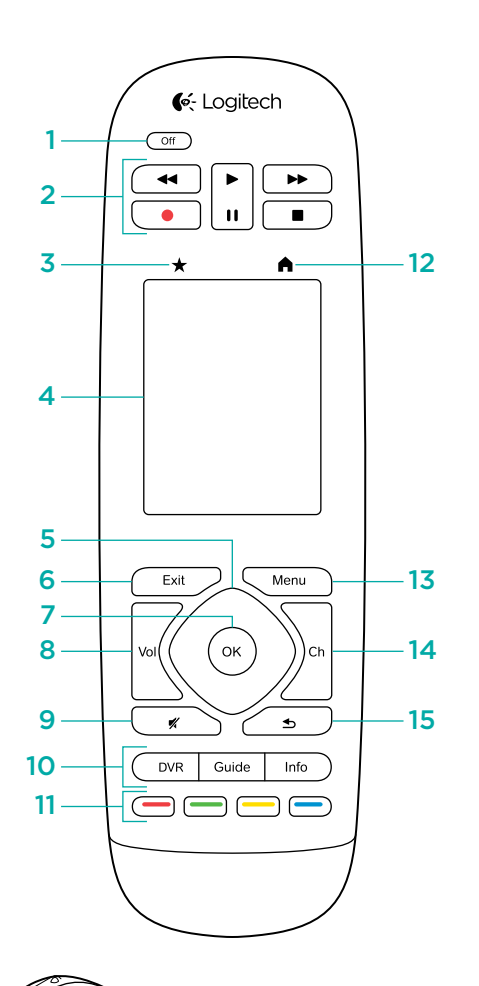

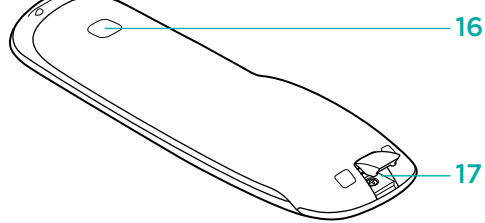

- 1. Off-knappen Stäng av den aktuella aktiviteten
- 2. Ljud-/videokontroller Utför standardfunktionerna för ljud och video
- 3. Favoriter Visa Favoritskärmen på fjärrkontrollen
- **4. Lcd-pekskärmen** Visa, starta och redigera aktiviteter och favoriter, använd sifferknappsatsen på skärmen, ändra inställningar och få hjälp
- 5. Pilnavigering Navigera upp, ner, till vänster och höger i menyer på tv-skärmen
- 6. Exit Lämna en översikt eller en meny på tv-skärmen
- 7. OK Tryck på OK för att välja ett alternativ på tv-skärmen
- 8. Volymreglage
- 9. Ljud av
- **10. Satellit-/digitalkontroller** DVR öppnar menyn för att spela in/spela upp. Guide öppnar programöversikten för satellit- eller digital-tv. Info visar programinformation
- **11. Färgkodade navigeringsknappar** Välj digital-, satellit- eller Blu-ray-funktioner
- 12. Hem Visa aktiviteterna på fjärrkontrollens skärm
- 13. Menu Visa menyn på tv-skärmen
- 14. Kanalkontroll
- 15. Föregående Gå till föregående kanal
- **16. IR-fönster** Överför IR-kommandon (infraröda kommandon) från en annan fjärrkontroll
- **17. Mikro-USB-port** Anslut Harmony Touch till datorn för att programmera den

# Första konfigurationen av Harmony Touch

Det enklaste sättet att utföra den första konfigurationen är att använda en bärbar dator på samma plats där du ska använda fjärrkontrollen. På så vis får du tillgång till alla enheter du vill styra med Harmony Touch. Vid den första konfigurationen ansluter du fjärrkontrollen till datorn med den medföljande USB-sladden.

Följande kombination av operativsystem och webbläsare stöds:

| Webbläsare           | Mac      | PC |
|----------------------|----------|----|
| Internet Explorer 8+ |          | ~  |
| Chrome 16+           |          | ~  |
| Firefox 11+          | <b>✓</b> | ~  |
| Safari 4+            | ~        |    |

\* Windows Vista och XP stöder 32-bitarsversioner av webbläsare

#### \* Windows 7 och 8 stöder både 32- och 64-bitarsversioner av webbläsare

## Ditt Myharmony.com-konto

För att kunna använda Harmony Touch måste du ha ett konto där du anger information om enheter, aktiviteter och favoriter.

Öppna webbläsaren och gå till http://myharmony.com

| ✓- Logitech                                                                                                    | MyHarmony                                                                                                    |
|----------------------------------------------------------------------------------------------------|----------------------------------------------------------------------------------------------------|
| Ny användare – registrera dig<br>Bapa eti konto for Harmony-enhetan<br>Skapa eti konto                                                                     | Befintliga användare – logga in<br>Loga in för att försatta.<br>Användamann<br>ange dir e-postadress<br>Lösenorð |
| Hariftån kan du konfigurera Harmony 200, 300, 600, 650, 700, Harmony Link eller<br>Harmony One+. Om du vill konfigurera en annan modell kan du klicka här. | <ul> <li>Kom ihåg mig på den här datom.</li> <li>Har du glomt ditt lösenord? *</li> </ul>                        |

Om det är första gången du använder myharmony.com klickar du på knappen Skapa ett konto, till vänster. Följ anvisningarna och ange namn och e-postadress för att skapa ett konto.

Om du redan har ett myharmony.com-konto kan du lägga till Harmony Touch i det kontot. Ange din kontoinformation i avsnittet Befintliga användare – logga in, till höger. När du loggar in på ditt konto visas sidan Fjärrkontrollsgalleri där du kan komma åt befintliga Harmony-fjärrkontroller eller välja att lägga till den nya Harmony Touch-fjärrkontrollen.

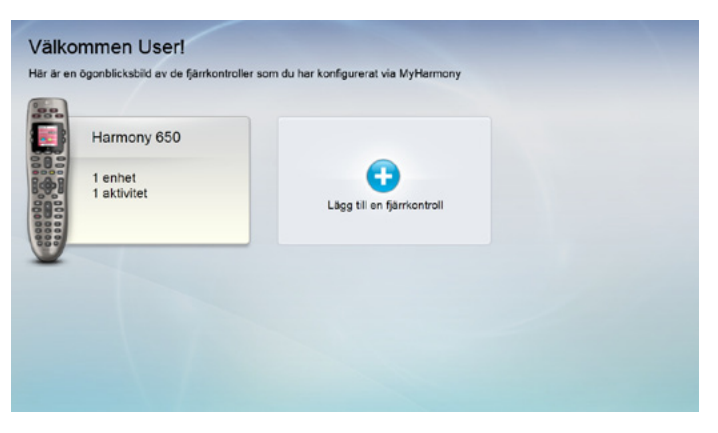

# Installera plugin-program för konfiguration

Om du skapar ett nytt konto eller använder ett befintligt konto på en ny dator för första gången så måste du installera två plugin-program.

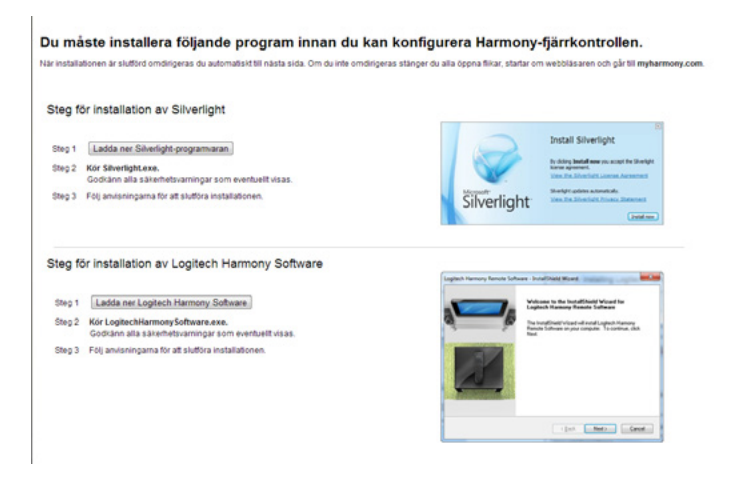

- **1.** Klicka på knappen för plugin-programmet Microsoft Silverlight och följ anvisningarna för att slutföra konfigurationen.
- Klicka på knappen för plugin-programmet MyHarmony och följ anvisningarna för att slutföra konfigurationen.
- **3.** När båda plugin-programmen är installerade uppdateras webbläsaren automatiskt och konfigurationsprocessen fortsätter.

# Ansluta Harmony Touch till datorn

Vare sig du skapar ett nytt konto eller lägger till Harmony Touch till ett befintligt konto så kommer du att uppmanas att ansluta Harmony Touch till datorn med den medföljande USB-sladden.

När enheterna är anslutna kan det ta flera sekunder innan myharmony.com upptäcker Harmony Touch och du kan fortsätta.

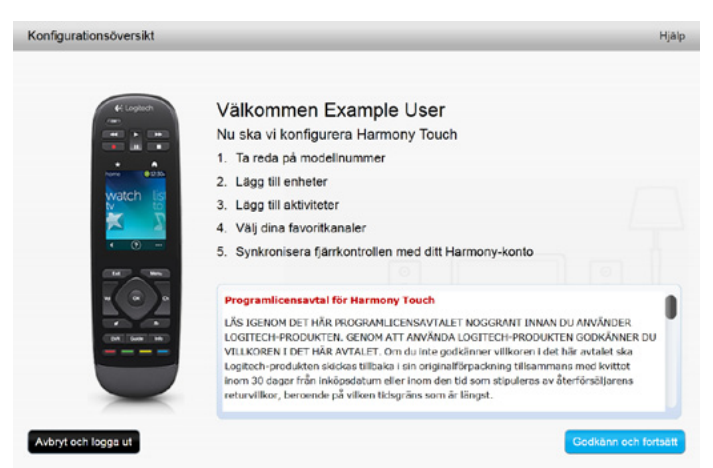

När välkomstsidan visas klickar du på Nästa för att börja lägga till enhetsinformation.

# Konfigurera enheter som ska styras

Första steget för att konfigurera Harmony Touch är att ange på myharmony.com vilka enheter i underhållningssystemet som du vill styra.

Använd guiden som följde med när du köpte Harmony Touch och sammanställ information om tillverkare, modell och hopkopplingsinformation för varje enhet. Om du har denna informationen samlad redan från början blir konfigurationsprocessen mycket enklare.

|                   | Tv-tillverkare                     |
|-------------------|------------------------------------|
|                   | Modellnummer                       |
|                   | Vad är anslutet?                   |
|                   | Ingång                             |
|                   | Ingång                             |
|                   | Ingång                             |
|                   | Ingång                             |
| ° 🛞 • • • • • • • | Digital-/satellitboxtillverkare    |
|                   | Modellnummer                       |
|                   | Tillverkare av dvd/Blu-ray-spelare |
|                   | Modellnummer                       |
| 000               | Annan enhetstillverkare            |
|                   | Modellnummer                       |
| 000               | Annan enhetstillverkare            |
|                   | Modellnummer                       |

När du är redo att sätta igång klickar du på Nästa.

## Kopierar inställningar för en befintlig fjärrkontroll

Om du har en tidigare Harmony-fjärrkontroll, till exempel Harmony One, Harmony 1100 eller Harmony 880, så kan du återanvända inställningarna för enheterna och aktiviteterna från den fjärrkontrollen för att konfigurera Harmony Touch.

Om du vill kopiera inställningarna från en tidigare Harmony-fjärrkontroll klickar du på kopieringsknappen som visas här. Du uppmanas att ange användarnamnet och lösenordet för ditt tidigare konto. När du gör det kopieras inställningarna och överförs till Harmony Touch-kontot.

När inställningarna har kopierats kan du lägga till fler enheter eller aktiviteter och anpassa inställningarna.

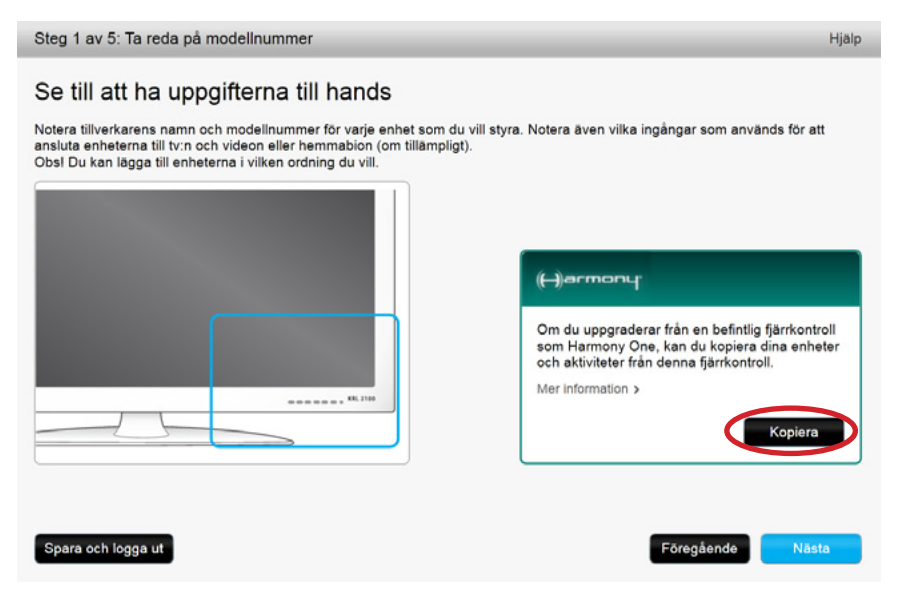

# Lägga till enheter

Om du vill lägga till enheter under konfigurationen anger du tillverkare och modellnummer när du uppmanas att göra detta:

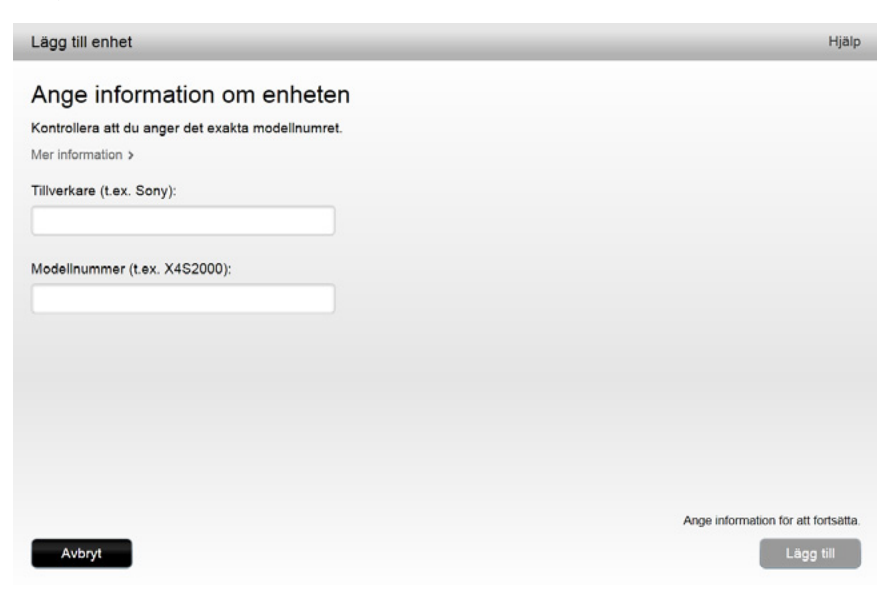

## Använda funktionen Överföra kommandon för att lägga till en enhet

I några fall kanske enheten inte kan identifieras eller så har den tillverkats i olika versioner som kräver ytterligare information för att konfigureras korrekt. Myharmony.com upptäcker när detta är nödvändigt och vägleder dig genom överföringsprocessen för att identifiera och konfigurera enheten.

Så här lägger du till en enhet med funktionen Överföra kommandon:

- 1. Ange tillverkare och modellnummer för enheten.
- 2. Bekräfta enhetsinformationen och klicka på Ja.
- **3.** Om du har enhetens ursprungliga fjärrkontroll klickar du på Ja. Om du inte har enhetens ursprungliga fjärrkontroll klickar du på Nej och följer anvisningarna.
- 4.Klicka på Nästa.
- **5.** Använd den ursprungliga fjärrkontrollen för att överföra kommandon till Harmony Touch. Rikta den ursprungliga fjärrkontrollen mot sensorn på baksidan av Harmony Touch enligt bilden:

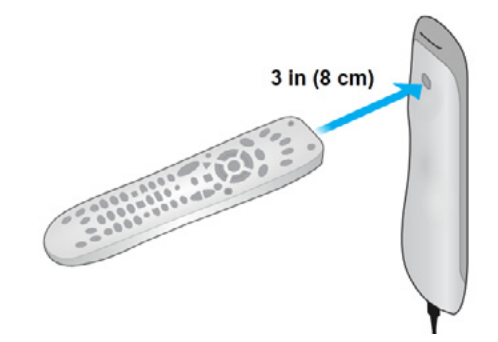

**6.**Följ anvisningarna och tryck på den ursprungliga fjärrkontrollens knappar för att överföra kommandon till Harmony Touch.

#### Lägga till en okänd enhet

**VARNING!** Denna process ska endast användas om du inte kan hitta en matchning för enheten. Om det inte går att hitta en exakt matchning använder du den närmaste matchningen för enheten innan du följer dessa anvisningar.

Enhetsdatabasen på myharmony.com innehåller de flesta tillgängliga enheter. I vissa sällsynta fall måste du lägga till en enhet som inte finns i databasen. Följ dessa steg för att lägga till en okänd enhet.

På sidan Lägg till enheter anger du enhetens tillverkare och modellnummer och klickar på Lägg till. Ett bekräftelsefönster visas:

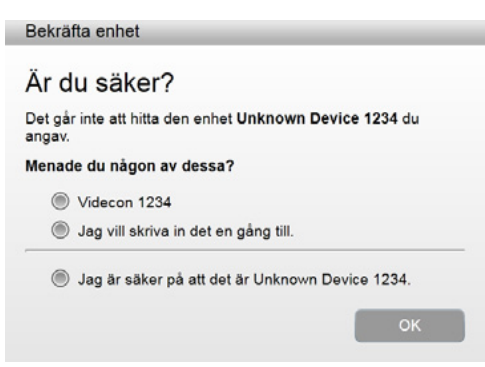

1. Klicka på knappen för att bekräfta tillverkare och modellnummer för enheterna och klicka på OK.

2. Klicka på Välj enhetstyp för att visa en lista över enhetstyper.

| Lägg till enhet                                     | Hjalp                        |
|-----------------------------------------------------|------------------------------|
| Berätta mer om din Unknown Device 1                 | 234.                         |
|                                                     |                              |
| Vad är det för typ av enhet du försöker lägga till? |                              |
| Valj din enhetstyp:                                 |                              |
| Tv eller visning                                    |                              |
| Digitalbox eller satellitmottagare                  |                              |
| Dvd-, Blu-ray- eller videobandspelare               |                              |
| AV-mottagare eller förstärkare                      |                              |
| Musikspelare                                        |                              |
| Spelkonsol                                          |                              |
| Media Center-dator                                  |                              |
| Stationär dator                                     |                              |
| Bärbar dator                                        |                              |
| Tv-kamera                                           |                              |
| Övrigt (visas inte här ovan)                        | Vaj négot för att fortsätta. |
| Avbryt                                              | Föregående Nästa             |

**3.** Välj den enhetstyp som bäst beskriver enheten och klicka på Nästa. Baserat på ditt val visas ett annat fönster där du ska ange mer information om enheten.

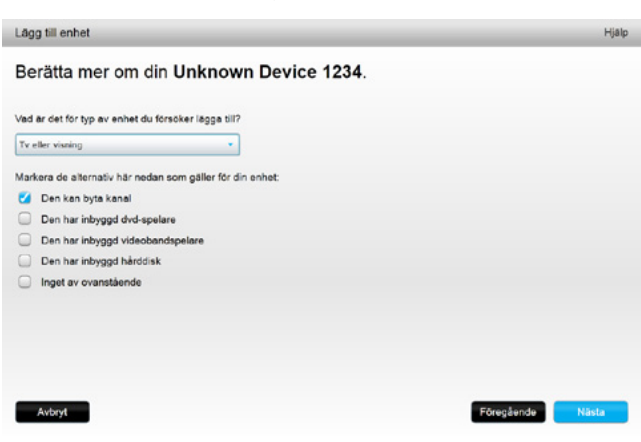

- **4.**Markera kryssrutan för varje alternativ som gäller din enhet. Detta hjälper till att avgöra vilka kommandon som är lämpliga för enheten. Klicka på Nästa.
- **5.**Om du har enhetens ursprungliga fjärrkontroll klickar du på Ja och sedan på Nästa. Med hjälp av den ursprungliga fjärrkontrollen kan du enkelt konfigurera enheten med funktionen Överföra kommandon.
- 6. Följ anvisningarna för att konfigurera enheten.

# Konfigurera aktiviteter

När du har lagt till enheterna kan du skapa aktiviteter. Använd aktiviteter för att bestämma hur du använder enheterna tillsammans. Om du till exempel har tv, ljud-/videomottagare och digital- eller satellitbox kommer du att vilja styra alla dessa enheter när du ser på tv. Skapa en Titta på tv-aktivitet för att styra alla dessa enheter tillsammans.

När du har lagt till samtliga enheter verifierar du att de finns med i listan Lägg till enheter, enligt exemplet nedan:

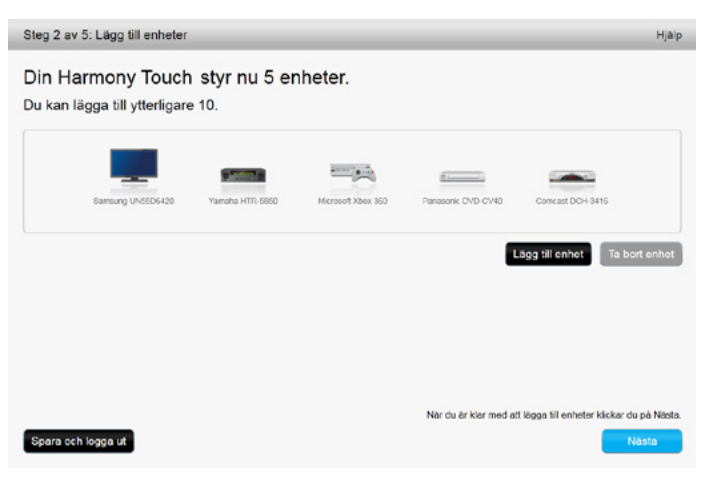

## Lägga till en Titta på tv-aktivitet

Så här lägger du till en Titta på tv-aktivitet vid konfigurationen:

- 1. Följ stegen för att lägga till enheter.
- 2. Klicka på Nästa.
- **3.** Konfigurationen av Titta på tv-aktiviteten börjar automatiskt. Exempel på andra aktiviteter som kan konfigureras senare är Titta på film, Lyssna på musik och Spela spel.
- 4. Ange ett nytt namn för Titta på tv-aktiviteten om du vill.
- **5.** Välj vilka enheter som ska användas i aktiviteten. myharmony.com rekommenderar de enheter du har lagt till baserat på vad de vanligtvis används för. Du kan lägga till eller ta bort enheter från aktiviteten i denna fas.
- 6. Välj den enhet som du använder för att byta kanaler. Den rekommenderade enheten är förvald.
- 7. Välj den enhet som du använder för att justera volymen. Den rekommenderade enheten är förvald.
- **8.** Notera vilka ingångar som används för tv:n och/eller ljud-/videomottagaren i Titta på tv-aktiviteten och klicka på Nästa.

- 9. Välj tv-ingången i listan som visas.
- 10. Välj ljud-/videomottagarens ingång i listan som visas.
- **11.** Bekräfta att enheterna och ingångarna för Titta på tv-aktiviteten är korrekta och klicka på Slutför. Nedan följer ett exempel på hur det kan se ut när konfigurationen av Titta på tv-aktiviteten är slutförd.

| Steg 3 av 5: Lägg till aktiviteter                                                    |                                  |                                    | Hjálp                                    |
|---------------------------------------------------------------------------------------|----------------------------------|------------------------------------|------------------------------------------|
| Din Harmony Touch har 1                                                               | aktivitet                        |                                    |                                          |
| Enheter:<br>Samsung UN5506420(HDMI 3)<br>Comcast DCH-3416<br>Yemaha HTR-6650(DTV/CBL) | Visar bild:<br>Samsung UN65D6420 | Byter kanaler:<br>Comcest DCH-3416 | Staller in ljudvolym:<br>Yamaha HTR-6850 |
|                                                                                       |                                  | Nør du ar klør med att lø          | Redigers Ta bort                         |

# Konfigurera favoriter

När enheterna har lagts till och aktiviteterna har konfigurerats kan du lägga till favoriter. Favoriterna är de kanaler du tittar på eller lyssnar på mest.

Följ dessa steg för att lägga till favoriter i en Titta på tv-aktivitet.

På sidan Konfigurera favoritkanaler:

| Steg 4 av 5: Läg    | gg upp favoritkanaler                             | _                                                | Hjälp                                                                 |
|---------------------|---------------------------------------------------|--------------------------------------------------|-----------------------------------------------------------------------|
| Vald aktivitet      | Watch TV                                          | Kanalbytesenhet:                                 | Comcast DCH-3416                                                      |
| Vālj land           | Sverige                                           | •                                                |                                                                       |
| Ange ditt postnum   | imer (t.ex. 10044)                                |                                                  |                                                                       |
| 62230               | Visa leverantörer                                 |                                                  |                                                                       |
| Välj tjänsteleverar | tor                                               |                                                  |                                                                       |
| Astra 19.2 All Cha  | annels with Sweden Area Channels (Central Europe) | <ul> <li>Om din tjän<br/>listan kan d</li> </ul> | nsteleverantör inte visas i den här<br>Ju behöva välja ett närbeläget |
| Astra 19.2 FTA wi   | th Sweden Area Channels (Central Europe)          | postnumme                                        | Dr.                                                                   |
| Canal Digital HD    | with Sweden Area Channels (Central Europe)        |                                                  |                                                                       |
| Canal Digital SD v  | with Sweden Area Channels (Central Europe)        |                                                  |                                                                       |
| Provider Not liste  | d - Show All Channels                             |                                                  |                                                                       |
| Sweden - Boxer      |                                                   |                                                  |                                                                       |
| Sweden - Comher     | m                                                 |                                                  |                                                                       |
|                     |                                                   | Nej tack, j                                      | ag vill konfigurera dem senare.                                       |
|                     |                                                   | Klicka p                                         | å Nasta för att konfigurera dina aktiviteter.                         |
| Spara och logga     | ut                                                |                                                  | Tilbaka Nästa                                                         |

- 1. Välj land.
- 2. Ange postnummer.
- 3. Klicka på Visa leverantörer. Listan över tv-tjänstleverantörer i området visas.
- 4. Välj tv-tjänstleverantör.
- 5. Klicka på Nästa.

#### Kanallistan för den valda leverantören visas:

|     |           |           | Sök efter kanaler                            | ]                                                                              |
|-----|-----------|-----------|----------------------------------------------|--------------------------------------------------------------------------------|
| Kan | allista   |           | Alla kanaler Mest populära kanaler Favoriter |                                                                                |
|     | Bild      | Kanal     | Beskrivning                                  | Tips: Om detta utbud inte matchar dit<br>aktuella kanakutbud                   |
| /es | t populär | a kanaler |                                              |                                                                                |
| k   | svtt      | 1         | SVT1                                         | Klicka på Nästa för att fortsätta att<br>konfigurera favoritkanalerna manuellt |
| k   | svt2      | 2         | SVT2                                         | Klicka på Tillbaka för att välja en                                            |
| k   | 3         | 3         | TV3 (Sweden)                                 | annan kanalleverantör.                                                         |
| k   | 4         | 4         | TV4 (Sweden)                                 |                                                                                |
| k   | 5         | 5         | Kanal 5 Femman                               |                                                                                |
| k   | ٥         | 6         | TV6 SE                                       |                                                                                |

**Tips!** Tv-tjänstleverantörens populäraste kanaler är förvalda. Du kan även klicka på knapparna överst i listan för att välja vilken kanallista som ska visas: Alla kanaler, Populära kanaler eller Favoriter.

Välj dina favoritkanaler. Valda favoriter visas med en guldstjärna i den vänstra kolumnen. Du kan välja upp till 50 favoritkanaler genom att klicka på stjärnan.

6.När du har valt favoritkanaler klickar du på Nästa. Sidan Hantera favoritkanaler visas:

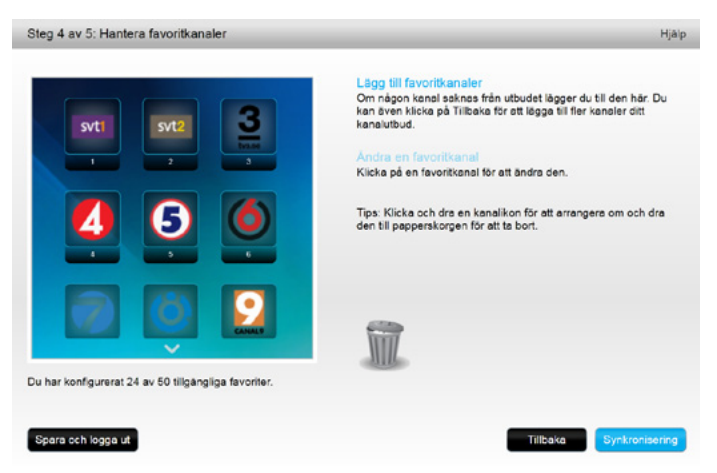

Använd denna sida för att sortera favoriterna i den ordning du vill att de ska visas på Harmony Touch-skärmen. Du kan flytta eller ta bort en kanalikon från skärmen genom att dra och släppa, enligt dina önskemål. 7. Nu är du klar klickar du på Slutför.

## Konfigurera favoriter när tv-tjänstleverantören saknas i listan.

l vissa fall är tv-tjänstleverantören inte med i listan på sidan där du konfigurerar favoriter. Du kan fortfarande konfigurera favoriterna genom att använda kanallistan och ange kanalnummer manuellt för varje kanal.

1. Välj land.

- 2. Ange postnummer.
- 3. Klicka på Visa leverantörer.

4. Välj Tv-tjänstleverantör saknas i listan - visa alla kanaler

| Steg 4 av 5: Läg    | ig upp favoritkanaler                            |                              | Hjalp                                                                 |
|---------------------|--------------------------------------------------|------------------------------|-----------------------------------------------------------------------|
| Vald aktivitet      | Watch TV                                         | Kanalbytesenhet:             | Comcast DCH-3416                                                      |
| Välj land           | Sverige                                          | •                            |                                                                       |
| Ange ditt postnum   | mer (t.ex. 10044)                                |                              |                                                                       |
| 62230               | Visa leverantörer                                |                              |                                                                       |
| Välj tjänsteleveran | tör                                              |                              |                                                                       |
| Astra 19.2 All Cha  | nnels with Sweden Area Channels (Central Europe) | Om din tjär     Iistan kan d | nsteleverantör inte visas i den här<br>du behöva välia ett närbeläget |
| Astra 19.2 FTA wit  | th Sweden Area Channels (Central Europe)         | postnumm                     | er.                                                                   |
| Canal Digital HD v  | vith Sweden Area Channels (Central Europe)       |                              |                                                                       |
| Canal Digital SD v  | rith Sweden Area Channels (Central Europe)       |                              |                                                                       |
| Provider Not listed | - Show All Channels                              |                              |                                                                       |
| Sweden - Boxer      |                                                  |                              |                                                                       |
| Sweden - Comhen     | n                                                |                              |                                                                       |
|                     |                                                  | Nej tack,                    | jag vill konfigurera dem senare.                                      |
|                     |                                                  | Klicka p                     | å Nästa för att konfigurera dina aktiviteter.                         |
| Spara och logga     | ut                                               |                              | Tillbaka Nästa                                                        |

#### 5. Klicka på Nästa. Kanallistan visas.

|     |             |       | Sök efter kanaler                            | ]                                                                             |
|-----|-------------|-------|----------------------------------------------|-------------------------------------------------------------------------------|
| Kar | nallista    |       | Alla kanaler Mest populära kanaler Favoriter |                                                                               |
|     | Bild        | Kanal | Beskrivning                                  | Tips: Om detta utbud inte matchar di<br>aktuella kanalutbud                   |
|     |             |       | -                                            |                                                                               |
| \$r | 197         |       | TV8 Mont Blanc                               | Klicka på Nästa för att fortsätta att<br>konfigurera favoritkanalerna manuell |
| ٩nd | Ira kanaler |       |                                              |                                                                               |
| ŝr. |             |       | 123 Damenwahi                                | Klicka på Tillbaka för att välja en<br>annan kanalleverantör.                 |
| ł   | 0- 6w       |       | 1-2-3.tv                                     |                                                                               |
| le. | Elsat       |       | 3sat                                         |                                                                               |
| k   |             |       | 6 Live TV                                    |                                                                               |
|     |             |       | Achtung Singles TV                           |                                                                               |

6. Välj favoritkanaler och klicka på Nästa. Följ anvisningarna för att koppla kanalnummer till favoritkanalerna.

#### Konfigurera favoriter manuellt

Om det inte finns någon kanalleverantör eller kanallista för området kan du ändå konfigurera favoriter manuellt.

- 1. Välj land.
- 2. Om kanalinformationen inte är tillgänglig för ditt land förblir sidan som den är och Nästa aktiveras.

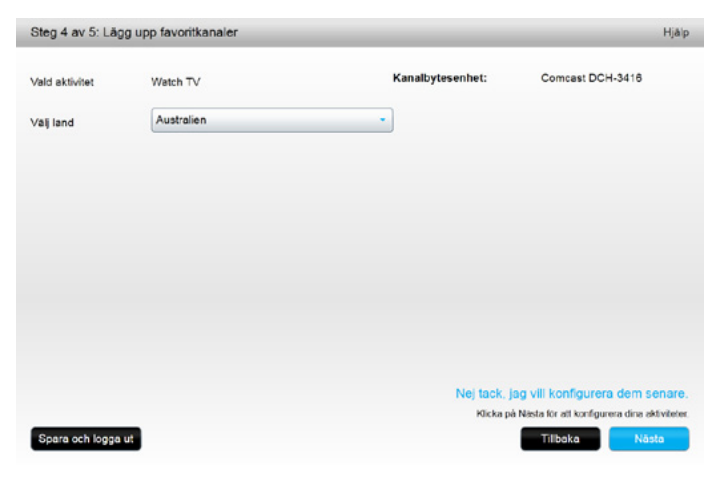

#### 3. Klicka på Nästa.

| Kanainamn      | Kanalnummer |              |
|----------------|-------------|--------------|
|                |             | Bladdra      |
| Kanalnamn      | Kanalnummer |              |
|                |             | Blåddra      |
| Kanalnamn      | Kanalnummer |              |
|                |             | Bladdra      |
| Lägg till fler |             | Spara Avbryt |

- **4.** Ange kanalnamnet och kanalnumret för varje favoritkanal. Med knappen Bläddra kan du välja en bild för att representera varje kanal.
- 5. Klicka på Lägg till fler om du vill lägga till fler favoritkanaler.
- 6.Klicka på Spara.

# Synkronisera Harmony Touch

Konfigurationen slutförs först när myharmony.com utför en synkroniseringsåtgärd för att spara all konfigurationsinformation och uppdatera fjärrkontrollen.

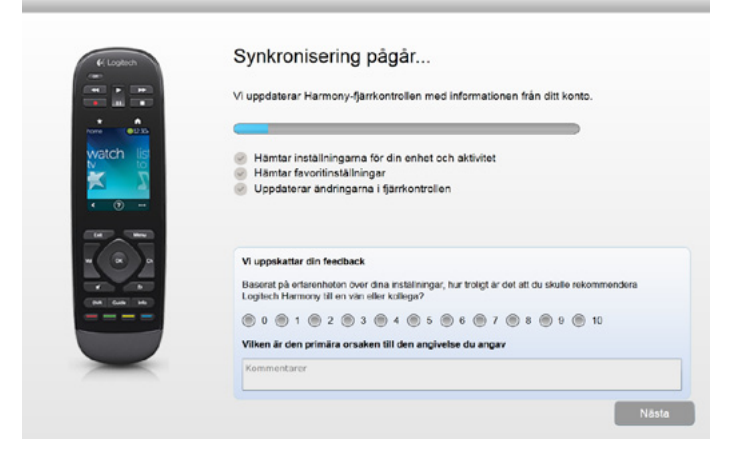

Varje gång du ansluter Harmony Touch till datorn så synkroniserar myharmony.com automatiskt fjärrkontrollen med kontoinställningarna. Det är viktigt att synkronisera fjärrkontrollen varje gång du gör ändringar direkt på fjärrkontrollen, så att myharmony.com-kontot är uppdaterat med alla önskade ändringar.

# Uppgradera den inbyggda programvaran i Harmony Touch

När en ny version av den inbyggda programvaran finns tillgänglig för Harmony Touch så installeras den automatiskt nästa gång du synkroniserar fjärrkontrollen. Fjärrkontrollen kan startas om flera gånger under denna process. När uppdateringen av den inbyggda programvaran är slutförd synkroniserar Harmony Touch med myharmony.com som vanligt.

# Testa konfigurationen

Så här testar du konfigurationen:

- 1. Kontrollera att enheterna är avstängda och att alla anslutningar som krävs för aktiviteterna är korrekta.
- 2. Tryck på pekskärmen för att slå på Harmony Touch.
- **3.** Tryck på en aktivitet, exempelvis Titta på tv, för att slå på alla enheter. Kontrollera att alla enheter i aktiviteten är påslagna.
- 4. Kontrollera att enheterna har växlat till korrekta ingångar.
- 5. Tryck på volymknappen för att justera volymen. Kontrollera att korrekt enhet styr volymen.
- 6. Tryck på kanalknappen för att byta kanal. Kontrollera att korrekt enhet styr kanalerna.
- 7. Tryck på Off för att stänga av enheterna i aktiviteten. Kontrollera att alla enheter i aktiviteten är avstängda.

# Ändra inställningar

När du har slutfört den första konfigurationsprocessen kan du återgå till myharmony.com-webbplatsen om du vill ändra inställningar och synkronisera dem på Harmony Touch. Du kan också ändra grundläggande inställningar direkt på fjärrkontrollen.

Följ dessa steg för att ändra fjärrkontrollens inställningar på myharmony.com

- 1. Logga in i Myharmony.com-kontot. Fjärrkontrollsgalleriet visas.
- 2. Klicka på Harmony Touch-bilden. Du uppmanas att ansluta fjärrkontrollen.

# Synkronisera fjärrkontrollen tillbaka till Myharmony.com

När du uppmanas att ansluta fjärrkontrollen är det viktigt att göra detta så att ändringar som görs på fjärrkontrollen (till exempel favoritkanaler, bakgrund, kommandon) synkroniseras tillbaka till myharmony.com-kontot. Detta säkerställer att fjärrkontrollen och myharmony.com-kontot är uppdaterade med de senaste inställningarna.

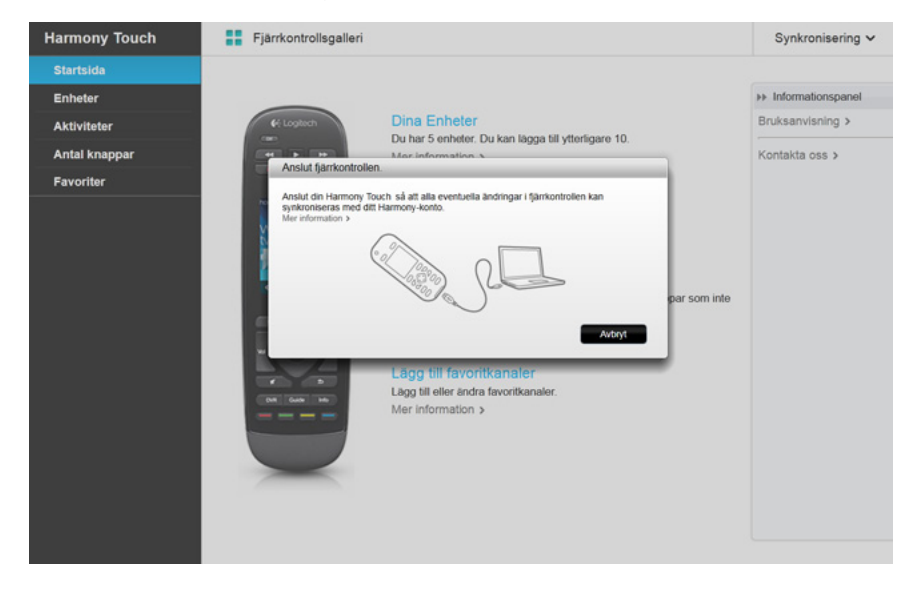

# Lägga till eller ta bort enheter

| Harmony Touch | Fjarrkontro           | lisgalleri                        |                 |                    | Synkronis          | ering 🛩 |
|---------------|-----------------------|-----------------------------------|-----------------|--------------------|--------------------|---------|
| Startsida     |                       |                                   |                 |                    |                    |         |
| Enheter       | •                     |                                   | -               | 2000 Jana          | _                  |         |
| Aktiviteter   | L face till           |                                   |                 |                    |                    | >       |
| Antal knappar | enhet                 | Sampling UN0006420                | Tamana HTH 0000 | MILTOSOT, ABOX 350 | Ponasonic DVD+CV40 |         |
| Favoriter     |                       |                                   |                 |                    |                    |         |
|               | Samsung               | UN55D6420                         |                 |                    |                    |         |
|               |                       |                                   |                 |                    |                    |         |
|               | Ändra enhetsir        | nställningar                      |                 |                    |                    |         |
|               | Andra avrpa och ar    | dra installningar.                |                 |                    |                    |         |
|               | Lägg till eller k     | orrigera ett kommando             |                 |                    |                    |         |
|               | Lagg til eller korrig | era ett kommando for den har enhe | ten.            |                    |                    |         |
|               | Ta bort den hä        | r enheten                         |                 |                    |                    |         |
|               | Ta bort den här onli  | ioton från fjärrkontrolien.       |                 |                    |                    |         |
|               |                       |                                   |                 |                    |                    |         |
|               |                       |                                   |                 |                    |                    |         |
|               |                       |                                   |                 |                    |                    |         |
|               |                       |                                   |                 |                    |                    |         |
|               |                       |                                   |                 |                    |                    |         |

## Så här lägger du till en enhet

1. Klicka på fliken Enheter till vänster på startsidan.

- 2. Klicka på Lägg till enhet. Sidan Lägg till enhet visas.
- 3. Ange tillverkare för enheten. Ange första bokstaven i tillverkarens namn och välj sedan korrekt namn i listan.
- **4.**Ange modellnummer. Det angivna modellnumret matchas mot korrekt modellnummer i databasen på myharmony.com.

5. Klicka på Ja för att bekräfta att modellinformationen är korrekt.

Enheten har lagts till.

### Så här tar du bort en enhet

1. Välj den enhet som ska tas bort.

2. Klicka på Ta bort den här enheten. En bekräftelse visas innan enheten tas bort.

3. Klicka på Ta bort för att ta bort enheten från listan.

VARNING! När en enhet tas bort påverkar det de aktiviteter som använder enheten. De aktiviteter som påverkas kanske inte fungerar ordentligt och måste granskas på myharmony.com innan de kan användas via fjärrkontrollen.

## Ändra enhetsinställningar

Du kan också ställa in hur Harmony Touch styr varje enhet. Dessa ämnen behandlas under Inställningar och Avancerade funktioner i denna guide.

# Lägga till eller ta bort aktiviteter

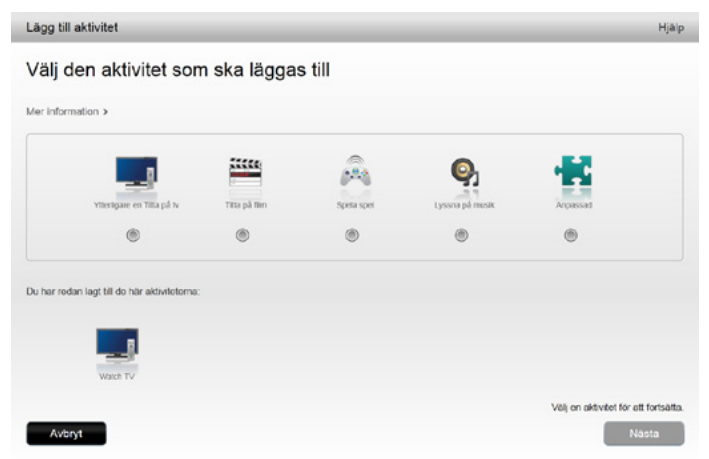

## Så här lägger du till en aktivitet

- 1. Klicka på fliken Aktiviteter till vänster på startsidan.
- 2. Klicka på Lägg till aktivitet.
- **3.** Välj den aktivitet som ska läggas till. De tillgängliga alternativen beror på vilka enheter du har lagt till. I det här exemplet är alternativen följande:
  - Titta på tv (eller ytterligare en Titta på tv-aktivitet om du redan har den aktiviteten)
  - Titta på film
  - Lyssna på musik
  - Anpassad
- 4. Klicka på Nästa.
- 5. Ange ett namn för aktiviteten eller godkänn det namn som visas.
- **6.** Klicka på Bläddra för att välja en ikon i systemet eller godkänn den ikon som visas. Denna ikon används också för att representera aktiviteten på Harmony Touch.
- 7. Klicka på Nästa. Listan över enheter som är tillgängliga för denna aktivitet visas tillsammans med markerade föreslagna enheter.
- **8.** Granska enhetslistan och avmarkera kryssrutor för enheter som inte behövs och kryssa i rutor för enheter som ska läggas till i aktiviteten.
- 9. Klicka på Nästa.
- 10. Välj ingång för aktiviteten.
- **11.** Granska inställningarna för aktiviteten. De enheter som används visas i listan tillsammans med de ingångar och kontroller som används. De enheter som inte används visas också.
- 12. Klicka på Slutför.

## Så här visar du aktivitetsinställningar

- 1. Klicka på Aktiviteter. Listan över aktiviteter visas.
- 2. Välj den aktivitet som ska visas.
- 3. Klicka på Visa inställningarna. Sidan Aktivitetsinställningar visas.
- 4. Klicka på Ändra om du vill gå till sidan för att ändra aktivitetsinställningar, eller klicka på Stäng.

#### Så här ändrar du aktivitetsinställningar

1. Klicka på Aktiviteter. Listan över aktiviteter visas.

- 2. Välj aktivitet för att ändra inställningar.
- 3. Klicka på Ändra inställningar. Sidan Byt namn på aktivitet visas. Det här är första sidan som visas när du ändrar aktivitetsinställningar.
- 4. Följ anvisningarna för att ändra återstående inställningar för den valda aktiviteten.

#### Så här tar du bort en aktivitet

- 1. Klicka på Aktiviteter. Listan över aktiviteter visas.
- 2. Välj den aktivitet som ska tas bort.
- 3. Klicka på Ta bort aktiviteten. En bekräftelse visas innan aktiviteten tas bort.
- 4. Klicka på Ta bort om du vill ta bort aktiviteten från listan.

## Hantera favoriter

| Harmony Touch                                                                      | Fjärrkontrollsgalleri |                                                                                                    | Synkronisering 🗸                                                                                                    |
|------------------------------------------------------------------------------------|-----------------------|----------------------------------------------------------------------------------------------------|----------------------------------------------------------------------------------------------------|
| Harmony Touch<br>Startsida<br>Enheter<br>Aktiviteter<br>Antal knappar<br>Favortier | Fjarkontrolisgalleri  | Redigera tjansteleverantören<br>Aktivitet: Watch TV<br>Tjansteleverantör: Sweden - Boxer<br>Land: Sverige, 62:30<br>Redigera dina favoritkinaaler<br>24 av 50 favoriter har legts til<br>Justera hur du andrar kanal<br>Ändra hur fjärkontrollen skickar kanalnummer till enheten | Synkronisering ↔<br>De her gest enderinger<br>glorm ried son<br>genorensen<br>genorensen<br>genoteden nie dari<br>gintkostosten kommer<br>att defammas. |
|                                                                                    |                       |                                                                                                    |                                                                                                    |

#### Ändra plats eller kanalleverantör

VARNING! Om du väljer en ny tv-tjänstleverantör så återställs alla favoritkanaler och anpassningar som tidigare har konfigurerats.

Om du flyttar eller byter kanalleverantör måste du ändra motsvarande inställningar i myharmony.com-kontot. Klicka på Redigera inställningar för dina favoriter på huvudsidan för favoriter i ditt konto:

| Steg 4 av 5: Läg    | g upp favoritkanaler                             | _        | _                            | Hjälp                                                               |
|---------------------|--------------------------------------------------|----------|------------------------------|---------------------------------------------------------------------|
| Vald aktivitet      | Watch TV                                         | Kanalbyt | esenhet:                     | Comcast DCH-3416                                                    |
| Välj land           | Sverige                                          | •        |                              |                                                                     |
| Ange ditt postnum   | mer (t.ex. 10044)                                |          |                              |                                                                     |
| 62230               | Visa leverantörer                                |          |                              |                                                                     |
| Välj tjänsteleveran | tör                                              |          |                              |                                                                     |
| Astra 19.2 All Cha  | nnels with Sweden Area Channels (Central Europe) | -        | Om din tjän<br>listan kan di | steleverantör inte visas i den här<br>u behöva välja ett närbeläget |
| Astra 19.2 FTA wit  | th Sweden Area Channels (Central Europe)         |          | postnumme                    | r.                                                                  |
| Canal Digital HD v  | vith Sweden Area Channels (Central Europe)       |          |                              |                                                                     |
| Canal Digital SD v  | with Sweden Area Channels (Central Europe)       |          |                              |                                                                     |
| Provider Not listed | - Show All Channels                              |          |                              |                                                                     |
| Sweden - Boxer      |                                                  |          |                              |                                                                     |
| Sweden - Comhen     | n                                                |          |                              |                                                                     |
|                     |                                                  | 1.21     | Nej tack, ja                 | ag vill konfigurera dem senare.                                     |
|                     |                                                  |          | Klicka på                    | Nästa för att konfigurera dina aktiviteter.                         |
| Spara och logga     | ut                                               |          |                              | Tilbaka Nästa                                                       |

Följ samma steg som första gången du konfigurerade inställningarna och välj plats, tv-tjänstleverantör och nya favoriter.

## Lägga till, anpassa och ändra ordningen på favoriter

Tips! Du kan även lägga till, ta bort eller ändra ordning på dina favoriter direkt på Harmony Touch-skärmen.

Om du vill lägga till, anpassa eller ändra ordningen på favoriterna klickar du på Lägg till/organisera favoriter på Favoritskärmen på myharmony.com. Sidan Konfigurera favoriter visas. Nuvarande favoriter visas med en guldstjärna i den vänstra kolumnen.

|    |          |       | Sök efter kanaler                            |                                                                                |
|----|----------|-------|----------------------------------------------|--------------------------------------------------------------------------------|
| Ka | nallista |       | Alla kanaler Mest populära kanaler Favoriter |                                                                                |
|    | Bild     | Kanal | Beskrivning                                  | Tips: Om detta utbud inte matchar dit<br>aktuella kanalutbud.                  |
|    |          |       |                                              |                                                                                |
| *  | svti     | 1     | SVT1                                         | Klicka på Nästa för att fortsätta att<br>konfigurera favoritkanalerna manuellt |
| ×  | svt2     | 2     | SVT2                                         | Klicka på Tillbaka för att välja en                                            |
| *  | 3        | 3     | TV3 (Sweden)                                 | annan kanalleverantör.                                                         |
| *  | 4        | 4     | TV4 (Sweden)                                 |                                                                                |
| *  | 5        | 5     | Kanal 5 Femman                               |                                                                                |
| *  | ٥        | 6     | TV6 SE                                       |                                                                                |

Om du vill lägga till eller ta bort en kanal från dina favoriter så klickar du på guldstjärnan bredvid den kanalen så att den markeras eller tonas ned.

Om den kanal du vill lägga till inte finns i listan, eller saknar ikon eller kanalnummer, så kan du lägga till den i nästa fönster genom att klicka på Nästa.

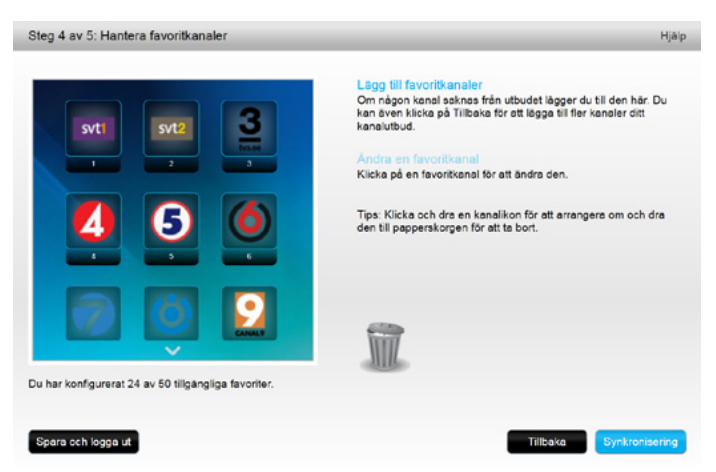

På sidan Hantera favoritkanaler kan du dra och släppa dina befintliga favoriter i den ordning du vill att de ska visas i Harmony Touch. Här kan du också dra en favorit till papperskorgen om du vill ta bort den från fjärrkontrollen.

Om du vill lägga till en favoritkanal som inte visas i listan på föregående sida så väljer du Lägg till favoritkanaler för att ange kanalens namn eller nummer manuellt. Du kan också överföra en ikon för kanalen från datorns filsystem:

| Kanalnamn      | Kanalnummer |         |       |
|----------------|-------------|---------|-------|
|                |             | Bladdra |       |
| Kanalnamn      | Kanalnummer |         |       |
|                |             | Bladdra | -     |
| Kanalnamn      | Kanalnummer |         |       |
|                |             | Bladdra | +-    |
| Lägg till fler |             | Spara A | vbryt |

Om du vill ändra favoritkanalens namn, nummer eller ikon så markerar du den och klickar på länken för Ändra en favoritkanal. Ange kanalens namn och nummer. Du kan även välja en kanalikon från datorns filsystem. Klicka på Bläddra för att välja en ikonfil.

| ļ        | Andra favoritkanal                   | U Lägg till favoritkana<br>Om någon kanal sakn<br>kan även klicka på Till<br>kanaluthurl | ller<br>as från utbudet lägger du till den här. Du<br>baka för att lägga till fler kanaler ditt |
|----------|--------------------------------------|------------------------------------------------------------------------------------------|-------------------------------------------------------------------------------------------------|
|          | Kanalnamn<br>Kanal 5 Femman          | Kanalnummer<br>5                                                                         | Bieddra _ dra                                                                                   |
| l        | Avbryt                               |                                                                                          | Spara                                                                                           |
| u har ko | nfigurerat 24 av 50 tillgängliga fav | oriter.                                                                                  |                                                                                                 |

#### Inställningar för kanaljustering

Om favoritkanalerna inte fungerar korrekt kan du behöva ändra hur fjärrkontrollen skickar kommandon för kanaljustering till tv:n eller digital-/satellitboxen. Klicka på länken Justera hur du ändrar kanaler på Favoritskärmen i myharmony.com-kontot.

| Inställningar för kanalväljare för Comcast DCH-3416 | Hjalp |
|-----------------------------------------------------|-------|
| Hur ställer du in kanaler?                          |       |
| Endast nummer                                       |       |
| för kanal 2 (2), för kanal 9456 (9, 4, 5 och 6).    |       |
| Nummer + Enter eller Välj                           |       |
| (tryck till exempel '8' för kanal 8)                |       |
| Två siffror                                         |       |
| (tryck till exempel '0' '8' för kanal 8)            |       |
| O Tre siffor                                        |       |
| för kanal 2 (0, 0 och 2).                           |       |
|                                                     |       |
|                                                     |       |
|                                                     |       |
|                                                     |       |
|                                                     |       |
| Avbryt                                              | Spara |

Olika tv-apparater och digitalboxar har olika metoder för att ställa in kanalnummer. Välj det alternativ som bäst passar det sätt du vanligtvis justerar kanaler på när du använder sifferknapparna på fjärrkontrollen.

#### Synkronisera fjärrkontrollen

Synkronisera fjärrkontrollen på myharmony.com när du har ändrat inställningarna. På så vis uppdaterar du fjärrkontrollen med de inställningar som du har ändrat. Du synkroniserar fjärrkontrollen genom att klicka på den gula synkroniseringsknappen längst upp till höger i fönstret för myharmony.com-kontot.

# Använda Harmony Touch

När du har konfigurerat fjärrkontrollen första gången och lagt till enheter, skapat aktiviteter och valt favoritkanaler är du redo att använda fjärrkontrollen. Följande avsnitt beskriver hur du kommer åt de funktioner du använder mest.

# Använda aktiviteterna

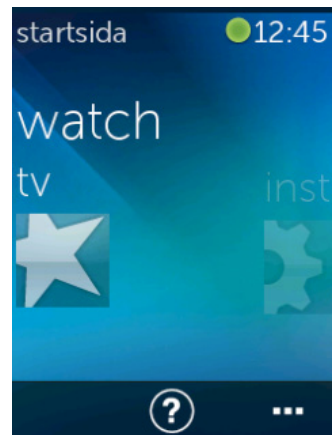

Du kan visa aktiviteterna genom att trycka på hemknappen ovanför pekskärmen på Harmony Touch.

Svep till vänster och höger för att navigera bland aktiviteterna.

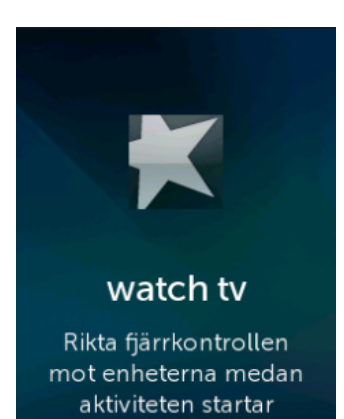

Starta en aktivitet genom att trycka på den. Harmony Touch skickar alla kommandon till de nödvändiga enheterna i underhållningssystemet. Om du till exempel vill titta på tv så slår Harmony Touch på tv:n, digitalboxen och ljud-/ videomottagaren samt ställer in ingången på tv:n till HDMI 2 och ingången på ljud-/videomottagaren till HDMI 1.

Rikta alltid Harmony Touch mot enheterna när en aktivitet startas eller avslutas.

## Växla mellan aktiviteter

Om du väljer en aktivitet när en annan aktivitet är aktiv så slår fjärrkontrollen på och av aktiviteten och väljer de korrekta ingångarna för enheterna. Om du till exempel växlar från att titta på tv till att titta på Blu-ray så låter Harmony Touch tv:n och ljud-/videomottagaren vara på men stänger av digitalboxen och slår på Blu-ray-spelaren. Ljud-/videomottagaren kan till exempel också växla ingång från tv till dvd eller Blu-ray.

Tips! Du behöver inte stänga av systemet mellan aktiviteter. Harmony Touch kommer ihåg vad som är påslaget och avstängt och växlar automatiskt mellan aktiviteterna.

## Aktivitetskommandon

När aktiviteten startar är alla knappar på Harmony Touch konfigurerade för att styra den aktiviteten. Volymknappen styr till exempel ljud-/videomottagaren, medan pilnavigeringen och knapparna för att spela upp och pausa styr digital- eller satellitboxen.

På Harmony Touch-skärmen finns ytterligare kontroller för den nuvarande aktiviteten, som inte har särskilda knappar på fjärrkontrollen. Detta är vanligtvis mindre vanliga kommandon, till exempel textning, ljud- och bildinställningar m.m. Rulla uppåt och neråt bland aktivitetskommandon och tryck på kommandon för att styra enheterna i den nuvarande aktiviteten.

#### Anpassa aktivitetskommandon

Du kan lägga till, ta bort eller sortera om kommandon för varje aktivitet på Harmony Touch-skärmen. Tryck på redigeringsikonen längst ner till höger på skärmen Aktivitetskommandon.

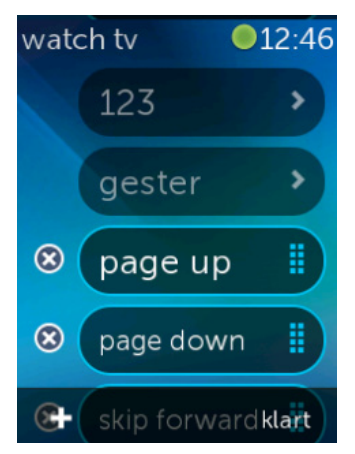

## Sifferinmatning

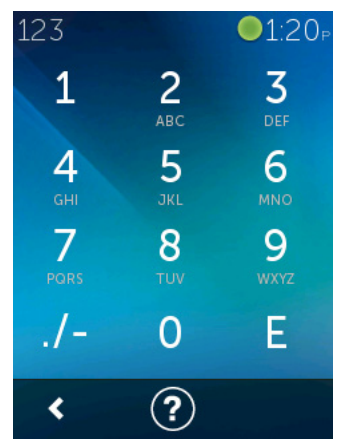

Ta bort ett kommando från aktiviteten genom att trycka på krysset bredvid kommandot.

Ändra ordningen på kommandon genom att trycka på och hålla ner ett kommando. När färgen ändras kan du dra kommandot upp eller ner i listan.

Lägg till ett kommando i aktiviteten genom att trycka på + längst ner till vänster på pekskärmen. Välj vilken enhet som kommandot ska gälla för och rulla sedan igenom listan över enhetskommandon för att hitta det kommando som du vill lägga till i aktiviteten. Om det inte finns en ikon kopplad till det valda kommandot så kan du välja en standardikon för att identifiera kommandot i listan.

De flesta aktiviteter har en enhet där sifferinmatning är möjlig, det går till exempel bra att ange kanalnummer. I Aktivitetskommandon trycker du på 123-alternativet för att komma åt sifferknappsatsen.

Du kan även komma åt sifferknappsatsen genom att trycka på ikonen 123 på Favoritskärmen.

## Gestkontroll

I varje aktivitet finns det möjlighet att styra enheterna med enkla svepningar och tryckningar på Harmony Touch-skärmen. Det finns stöd för fem olika gester:

- Svepa uppåt
- Svepa nedåt
- Svepa till vänster
- Svepa till höger
- Tryck

Tryck på gester på aktivitetens kommandoskärm för att aktivera gestläget. Gestmenyn visas.

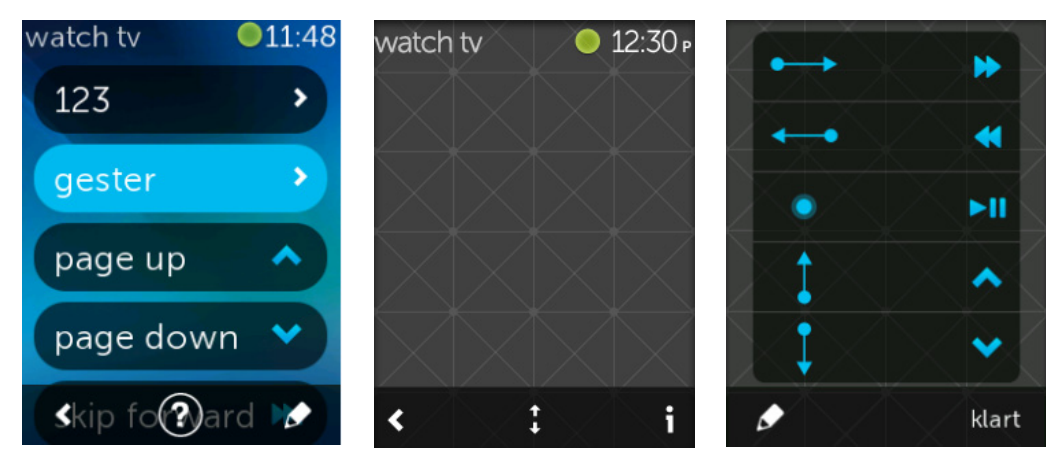

Varje gest kan ha ett kommando kopplat till sig som standard, beroende på vilka enheter som är konfigurerade för den nuvarande aktiviteten. Granska de kommandon som är kopplade till varje gest genom att trycka på i-ikonen längst ner till höger på pekskärmen.

#### Anpassa aktivitetsgester

Om du vill ändra vilka kommandon som är kopplade till vilka gester så trycker du på redigeringsikonen (pennan) längst ner till vänster på pekskärmen.

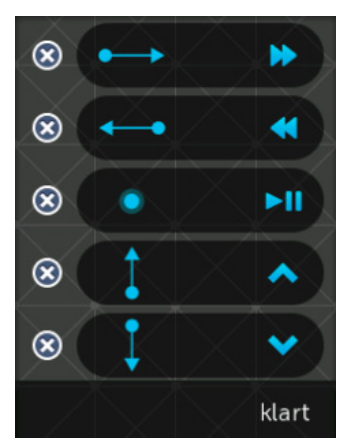

Ta bort en gest genom att trycka på krysset bredvid den.

Tryck på en gest för att lägga till eller ändra det kopplade kommandot. Rulla bland tillgängliga enheter och välj det specifika kommandot för den enhet som du vill koppla ihop med den valda gesten. Om det inte finns en ikon kopplad till det valda kommandot kan du välja en standardikon för att identifiera kommandot när du utför den gesten.

# Använda favoriter

Favoriter

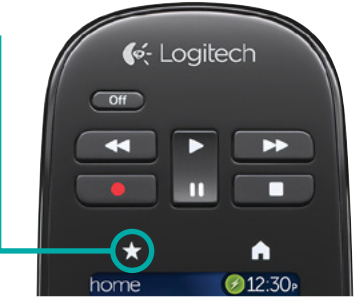

Om du vill se favoritkanalerna trycker du på stjärnikonen ovanför pekskärmen på Harmony Touch.

5 Svep uppåt och nedåt på skärmen för att bläddra bland favoriterna.

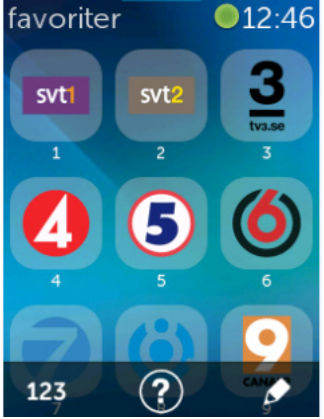

Tryck på en favorit för att växla till den kanalen.

**Tips!** Om underhållningssystemet är avstängt eller om du befinner dig i en annan aktivitet när du väljer en favorit så slår Harmony Touch automatiskt på Titta på tv-aktiviteten och växlar till den valda kanalen.

## Hantera favoriter

Tryck på redigera längst ner till höger på Favoritskärmen för att hantera favoriterna.

Tryck på krysset för varje favorit för att ta bort den från Harmony Touch.

Tryck på och håll ner en favorit för att flytta runt den på skärmen. När ikonen ändrar färg kan du dra den till en ny plats.

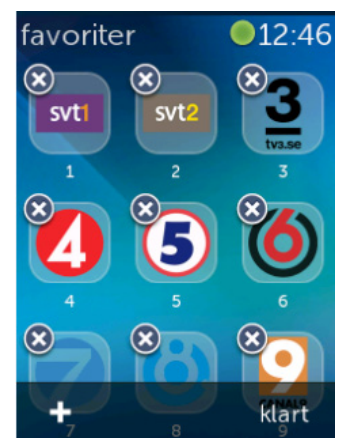

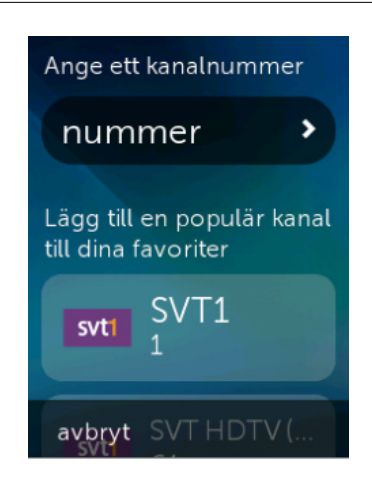

Tryck på + längst ner till vänster på skärmen för att lägga till en ny favorit. På fjärrkontrollen kan du välja bland de populäraste kanalerna, eller välja en favorit genom att ange ett specifikt kanalnummer.

# Använda enheter

Harmony Touch är utformad så att den styr enheterna som en del av de aktiviteter du konfigurerar på myharmony.com.

Det kan hända att du behöver komma åt kommandon för en särskild enhet var för sig. Tryck på hemknappen ovanför Harmony Touch-skärmen.

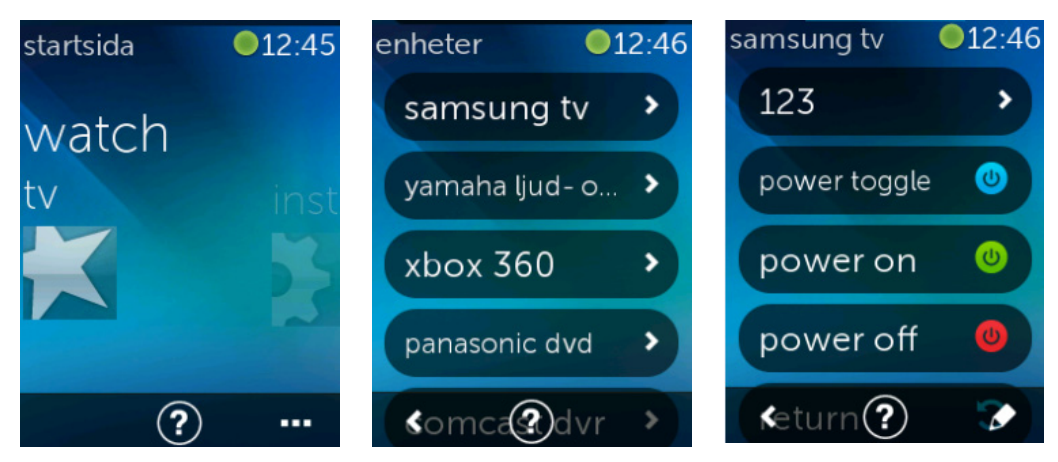

Tryck på ... längst ner till höger för att se en lista över alla enheter.

Du kan välja en enhet och se en fullständig lista över kommandon för den enheten. De fysiska knapparna på Harmony Touch styr i detta läge även den valda enheten.

# Stänga av systemet

Off-knappen har en specialfunktion på Harmony Touch. Istället för att använda Off-knappen för att stänga av varje enhet för sig använder du Off-knappen för att stänga av alla enheter i en aktivitet. I en Titta på tv-aktivitet som använder tv, digitalbox och ljud-/videomottagare kan du alltså trycka på Off-knappen och stänga av alla tre enheterna på samma gång.

# Använda hjälpfunktionen

När du använder Harmony Touch kan hinder eller avstånd störa signalerna som skickas från fjärrkontrollen när den startar en aktivitet. Någon kan till exempel blockera signalen när du trycker på Titta på tv-aktiviteten, eller så kan du vara för långt bort från systemet när du trycker på aktiviteten. När detta händer kan fjärrkontrollen tappa synkroniseringen med enheterna. Använd hjälpfunktionen för att lösa problemet.

1. Gå till hemskärmen och tryck på hjälpikonen.

2. Besvara frågorna på skärmen genom att välja Ja eller Nej.

Utifrån dina svar skickar fjärrkontrollen nödvändiga kommandon så att den synkroniseras med enheterna igen.

**Tips!** Försök att åtgärda problemet innan du använder hjälpfunktionen. Flytta till exempel på eventuella hinder mellan fjärrkontrollen och systemet och använd endast fjärrkontrollen när den är inom räckhåll för underhållningssystemet.

Tips! Rikta alltid Harmony Touch mot enheterna när hjälpfunktionen används.

# Avancerad hjälpfunktion

Med den avancerade hjälpfunktionen kan du skicka kommandon direkt till en enhet utan att gå via den fullständiga enhetslistan för den aktuella aktiviteten.

Så här använder du den avancerade hjälpfunktionen:

1. Tryck på och håll ner Hjälp. En lista över enheter för aktiviteten visas.

2. Tryck på enhetens namn. En lista visas över kommandon som kan bidra till att återställa enheten till rätt läge.

## Ladda fjärrkontrollen

En laddare/dockningsstation medföljer Harmony Touch. Dockningsstationen levereras med en adapter som fungerar i ett vanligt uttag och laddar batteriet när du placerar fjärrkontrollen i dockningsstationen. När du plockar upp Harmony Touch från dockningsstationen slås den på automatiskt. Efter användning placerar du fjärrkontrollen i dockningsstationen igen för att ladda batteriet.

# Inställningar

När den första konfigurationen är slutförd kan du ändra de flesta inställningar på fjärrkontrollen och anpassa den efter dina önskemål, eller ändra hur den styr underhållningssystemet.

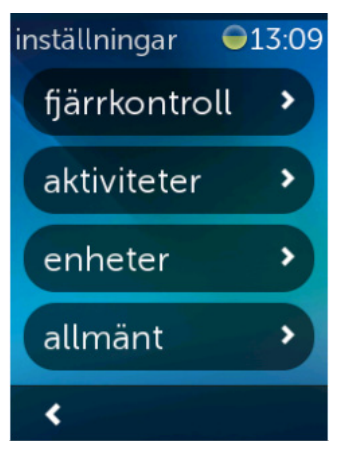

Svep hela vägen åt höger på Harmony Touch-hemskärmen för att få åtkomst till menyn Inställningar.

Följande avsnitt beskriver hur du kan justera inställningar för fjärrkontrollen, aktiviteterna och enheterna.

# Inställningar för fjärrkontroll

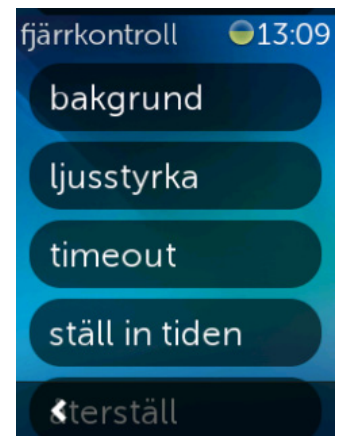

l inställningarna för fjärrkontrollen kan du ändra visuella element på fjärrkontrollens skärm, till exempel:

Bakgrund – välj mellan en rad olika bakgrundsbilder.

**Ljusstyrka** – ställ in skärmens ljusstyrka. Obs! Om du väljer en ljusare inställning så påverkar det batteritiden mellan laddningarna.

**Timeout** – ställ in hur länge du vill att skärmen ska vara påslagen mellan tryckningar. Obs! Om du väljer en lång inställning så påverkar det batteritiden mellan laddningarna.

**Ställ in tiden** – datorns tid ställs automatiskt in för Harmony Touch varje gång du synkroniserar fjärrkontrollen. Här kan du ändra tid och/eller växla mellan 12-och 24-timmarsläge.

# Aktivitetsinställningar

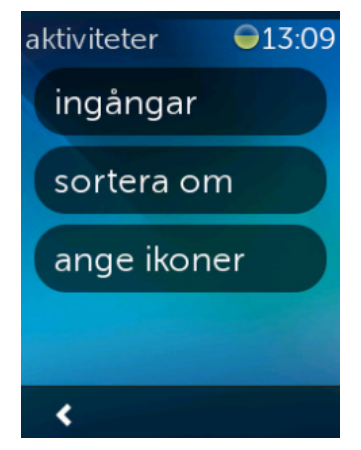

Med aktivitetsinställningar kan du ändra ingångsinställningarna för varje aktivitet samt hur aktiviteterna visas på fjärrkontrollen.

## Ingångar

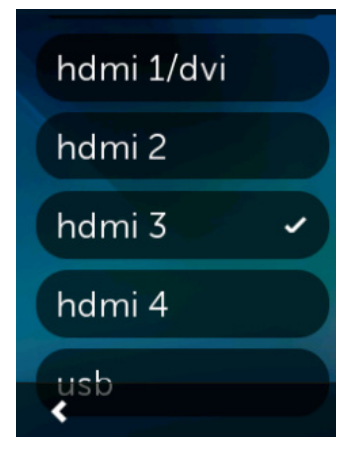

Om du väljer fel ingång vid konfigurationen eller om du har ändrat hur enheterna är kopplade till varandra så kan du uppdatera ingångsinställningarna här.

Välj vilken aktivitet och enhet du vill ändra under fliken Ingångar. En lista visas över ingångar för enheten med det aktuella alternativet förbockat. Välj en annan ingång och tryck på bakåtpilen.

## Ändra ordning på aktiviteter

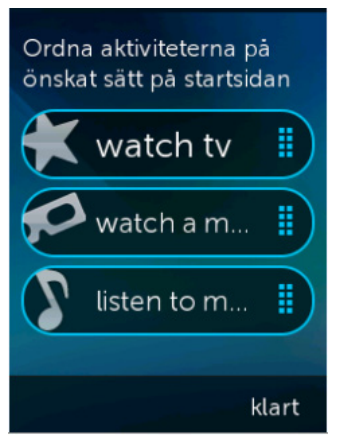

Om du vill ändra ordning på aktiviteterna i Harmony Touch kan du göra det här. Tryck på och håll ner önskad aktivitet. Dra den sedan uppåt eller nedåt på skärmen för att flytta den till en ny plats.

## Ange ikoner

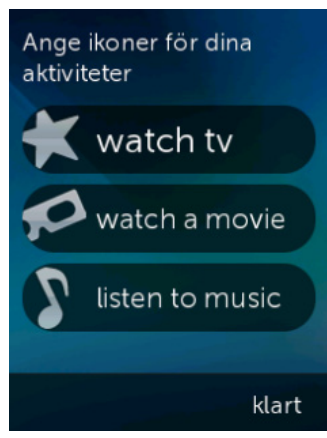

Du kan välja vilka ikoner som ska representera aktiviteterna på Harmony Touch. Det finns ett urval av ikoner att välja mellan. Du kan även överföra en egen ikonbild för varje aktivitet på myharmony.com.

# Inställningar för fördröjning

Fördröjningar och hastighetsinställningar kan justeras för att ändra hur snabbt Harmony Touch skickar kommandon till enheten. Du kan ändra inställningarna på myharmony.com-kontot eller på fjärrkontrollen.

**Tips!** Om du ändrar fördröjningar kan det påverka det sätt som enheterna svarar på, positivt eller negativt. Om du har försökt justera fördröjningar för att förbättra enhetens respons men inte ser någon förbättring, så återställer du fördröjningarna till standardvärdena med motsvarande funktion.

## Så här kommer du åt fördröjningar och hastighetsinställningar på Harmony Touch

1. Bläddra till och tryck på Inställningar.

2. Tryck på Enheter.

3. Tryck på Ändra fördröjningar. Listan över enheter visas.

4. Tryck på den enhet som du vill visa eller ändra fördröjningar och hastighetsinställningar på.

Tips! Om du vill veta mer om varje fördröjningsinställning och hur den påverkar enheten så trycker du på Om fördröjningar istället för Ändra fördröjningar i steg 3.

| enheter 💿 13:10<br>ändra fördröjningar | Ändra inställningar för<br>fördröjning på<br>enheterna | Återställ alla<br>inställningar för<br>fördröjning på |
|----------------------------------------|--------------------------------------------------------|-------------------------------------------------------|
| återställ försening                    | på                                                     | standardvärden. Detta<br>kan lösa timingproblem       |
| om fördröjningar                       | knappintervall                                         | om du tidigare ändrat<br>dessa fördröjningar          |
|                                        | ingång                                                 |                                                       |
| <                                      | Shhetsintervallert                                     | avbryt återställ                                      |

## Så här kommer du åt fördröjningar och hastighetsinställningar på Myharmony.com

- 1. Klicka på Enheter.
- 2. Tryck på den enhet som du vill visa eller ändra fördröjningar och hastighetsinställningar på.
- 3. Klicka på Ändra enhetsinställningar. Sidan Enhetsinställningar öppnas.
- 4. Välj Inställningar för fördröjning och klicka sedan på Nästa. Sidan för Inställningar för fördröjning öppnas.

Tips! Klicka på hjälpfunktionen om du vill veta mer om inställningar för fördröjning och hur det påverkar enheten.

| Inställningar för förd                                | röjning för S            | amsung UN               | 55D6420                                   |          |
|-------------------------------------------------------|--------------------------|-------------------------|-------------------------------------------|----------|
| Du kan justera följande inställninga<br>dina enheter. | ar för fördröjning för a | tt kontrollera hur snat | bt Harmony-fjärrkontrollen skickar komman | don till |
| Mer Information >                                     |                          |                         |                                           |          |
| Startfördröjning                                      | 8,5 🌲                    | åsek.                   | Återställ standardinställningar           |          |
| (Räckvidd: 0 till 60)                                 |                          |                         |                                           |          |
| Fördröjning mellan                                    | 500 🚖                    | (millisekunder)         | Återställ standardinställningar           |          |
| Räckvidd: 0–1 000)                                    |                          |                         |                                           |          |
| nmatningsfördröjning                                  | 1000                     | (millisekunder)         | Återställ standardinställningar           |          |
| (Rackvidd: 0-5 000)                                   |                          |                         |                                           |          |
| Fördröjning mellan                                    | 1000                     | (millisekunder)         | Återställ standardinställningar           |          |
| Råckvidd: 0=5.000)                                    |                          |                         |                                           |          |

# Återställa fjärrkontrollen

Återställ fjärrkontrollen till ursprungsinställningarna. Allt innehåll raderas från fjärrkontrollen. Din kontoinformation på MyHarmony bibehålls. Så här återställer du fjärrkontrollen:

- 1. Tryck på Inställningar.
- 2. Tryck på Fjärrkontroll.
- 3. Tryck på Återställ. Ett bekräftelsefönster om återställning visas.
- 4. Tryck på Återställ.

**Obs!** Återställ bara fjärrkontrollen om det är nödvändigt – alla inställningar kommer att raderas. (Inställningar som är sparade på myharmony.com påverkas inte.)

# **Avancerade funktioner**

Det här avsnittet handlar om avancerade inställningar på Harmony Touch som gör att du kan finjustera hur den styr underhållningssystemet.

# Aktivitetssekvenser

Om du lägger till steg i en aktivitet kan du exempelvis anpassa Titta på film-aktiviteten så att den automatiskt skickar ett Spela upp-kommando som startar filmen.

Så här lägger du till steg i en aktivitet i myharmony.com-kontot:

1. Klicka på Aktiviteter. Listan över aktiviteter visas. Välj en aktivitet som du vill anpassa.

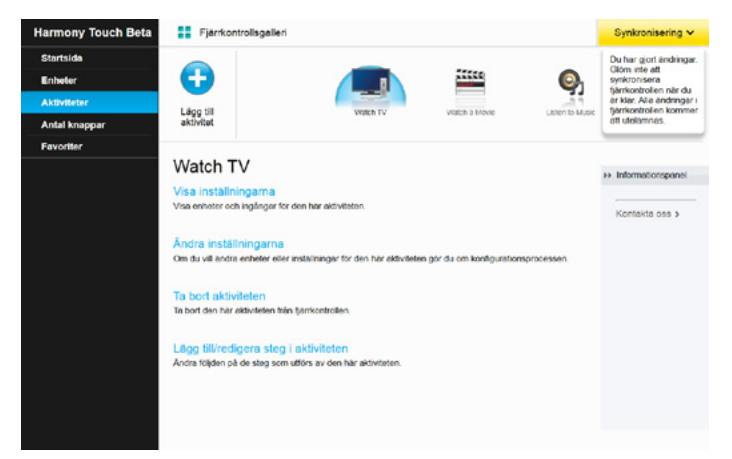

2. Klicka på Lägg till/redigera steg i aktiviteten. Sidan Anpassa: aktivitetssekvens visas. I det här exemplet visas aktiviteten Titta på tv.

| Ordning         Enhet         Åtgärd         Värde         Redigera           1         Semsung UNS5D6420         Power On <th>Ta bort</th>                                                                                            | Ta bort |
|----------------------------------------------------------------------------------------------------|---------|
| 1         Semsung UNESD6420         Power On           2         Cenncast DCH-3/15         Power On           3         Yearnaba HTR-5850         Power On           *         Samsung UNESD6420         Insignal installd plit HDMI 3 |         |
| 2         Comcast DCH-3415         Power On           3         Yamaha HTR-5850         Power On           *         Samsung UNSSD6420         Insignal installs på HDML3                                                              |         |
| 3 Yamaha HTR-5850 Power On<br>Samsung UNSSD6420 Insignal installd på HDMI 3                                                                                                    |         |
| Samsung UN55D6420 Insignal installd på HDMI 3                                                                                                    |         |
|                                                                                                    |         |
| * Yamaha HTR-S850 Insignal installd p8 DTV/CBL                                                                                                    |         |
|                                                                                                    |         |

3. Lägg till steg eller fördröjningar i aktiviteten enligt dina önskemål.

Tips! Om en del kommandon inte känns igen av enheterna kan du prova att lägga till fördröjningar mellan skickandet av olika kommandon.

## Knappsekvenser

En knappsekvens är en uppsättning kommandon som kan grupperas tillsammans och kopplas till en knapp på fjärrkontrollen, för att underlätta automatisering av vissa uppgifter. De är väldigt lika aktivitetssekvenserna ovan, förutom att du kan utföra dem när som helst i aktiviteten genom att trycka på den kopplade knappen. Aktivitetssekvenser utförs endast i början eller i slutet av en aktivitet.

Så här skapar du en knappsekvens imyharmony.com-kontot.

- 1. Klicka på Knappar. Välj det område på fjärrkontrollen som du vill skapa en sekvens för knappar eller skärm. Obs! När du har skapat en sekvens är den tillgänglig i båda områdena.
- 2. Klicka på Sekvensfliken längst upp till höger på skärmen.
- 3. Klicka på Lägg till sekvens. Sidan Lägg till sekvens öppnas.
- 4. Ange ett namn för sekvensen. Ange ett sekvensnamn som representerar vad du vill att den ska göra.
- 5. Lägg till steg eller fördröjningar i sekvensen enligt dina önskemål.
- **6.**Klicka på Spara när du är klar. Sekvensen visas i listan. Glöm inte att koppla sekvensen till en knapp eller till skärmen.

| kvensnan  | nn *              |               |                           |                  |
|-----------|-------------------|---------------|---------------------------|------------------|
| ample Seq | uence             |               | (+ Lagg till steg ) 🕲 Lag | pg till fördröjn |
| Ordning   | Enhet             | Kommando      | Redigera                  | Ta bort          |
| 1         | Samsung UN55D6420 | Menu          | 1                         | 官                |
| 2         | Samsung UN55D6420 | DirectionDown | 1                         | 自                |
| 3         | Samuno LINSSD6420 | Select        | /                         | 命                |
|           |                   | UNIX          |                           |                  |
|           |                   |               |                           |                  |

# Enhetsinställningar

## Lägga till/korrigera enhetskommandon

Om Harmony Touch saknar ett särskilt kommando för en av enheterna kan du överföra detta kommando med hjälp av en fjärrkontroll där det aktuella kommandot finns.

Om Harmony Touch har ett icke-fungerande kommando för en viss enhet så kan du korrigera det kommandot på samma vis.

Om du vill överföra ett kommando till Harmony Touch går du till MyHarmony-kontot och

1. klickar på Enheter.

- 2. Klicka på den enhet som du vill överföra eller korrigera ett kommando för.
- 3. Välj Lägg till eller korrigera ett kommando.

| Lägg till eller åtgärda ett kommando för Samsung UN55D6420 |                                       |
|------------------------------------------------------------|---------------------------------------|
| Vill du:                                                   |                                       |
| Atgärde ett kommande som inte fungerar                     |                                       |
| Markera det kommando som ska åtgärdas                      |                                       |
| Kommandon                                                  |                                       |
| 3D                                                         |                                       |
| A                                                          |                                       |
| в                                                          |                                       |
| Biue                                                       |                                       |
| c                                                          |                                       |
| ChannelDown                                                |                                       |
| Lägg til ott kommando som seknas                           |                                       |
| Ange namnet på det nya kommandot                           |                                       |
|                                                            |                                       |
|                                                            | Följ anvisningerna för att fortsätte. |
| Avbryt                                                     | Nästa                                 |

- **4.**Om du vill korrigera ett kommando väljer du det alternativet och markerar kommandot i listan över kommandon för enheten. Om du vill lägga till ett kommando som saknas väljer du det alternativet och anger kommandots namn.
- **5.** Klicka på Nästa. Följ anvisningarna och använd funktionen Överföra kommandon för att korrigera kommandoinställningarna eller lägga till ett nytt kommando för enheten.

## Av/på-inställningar för enheten

I av/på-inställningarna kan du ändra hur Harmony Touch slår på och av enheter, eller konfigurera fjärrkontrollen så att den låter vissa enheter vara påslagna hela tiden. En del enheter, till exempel projektorer, kan behöva ytterligare kommandon för att slås på ordentligt – även dessa kommandon kan du lägga till eller ändra här.

Om du vill komma åt av/på-inställningarna loggar du in på MyHarmony-kontot:

- **1.** Klicka på Enheter.
- 2. Klicka på den enhet vars av/på-inställningar du vill ändra.
- 3. Klicka på Ändra enhetsinställningar. Skärmen Enhetsinställningar öppnas.
- 4. Välj Av/på-inställningar på skärmen Enhetsinställningar och klicka på Nästa.
- Obs! Om enheten inte har stöd för av/på-inställningar så kanske inte detta alternativ visas på skärmen.

5. Följ anvisningarna på skärmen för att ändra enhetens av/på-inställningar.

| Enhetsinställningar                                                                                                 |       |
|----------------------------------------------------------------------------------------------------|-------|
| Samsung UN55D6420                                                                                                   |       |
| Vilka inställningar vill du ändra?                                                                                  |       |
| (8) Avipå-inställningar<br>Min enhet slås på eller stångs av på ett felsktigt sätt.                                 |       |
| Ingångsinställningar<br>Min enhet visar fel bild eller spelar upp fel ljud när jag startar en aktivitet.            |       |
| Laiteen viiveasetukset<br>Harmony-§arrkontrollen skickar kommandon för snabbt eller för långsamt till mina enheter. |       |
|                                                                                                    |       |
|                                                                                                    |       |
| Averyt                                                                                                    | Nästa |

#### Ingångsinställningar för enheten

I ingångsinställningarna kan du ändra hur Harmony Touch kommer åt ingångarna på enheterna. I ingångsinställningarna kan du även ändra antalet ingångar och ordningen på ingångarna för de enheter som Harmony styr.

Om du vill komma åt ingångsinställningarna loggar du in på MyHarmony-kontot:

- 1. Klicka på Enheter.
- 2. Klicka på den enhet vars ingångsinställningar du vill ändra.
- 3. Klicka på Ändra enhetsinställningar. Skärmen Enhetsinställningar öppnas.
- 4. Välj Ingångsinställningar på skärmen Enhetsinställningar och klicka på Nästa.
- Obs! Om enheten inte har stöd för ingångsinställningar så kanske inte detta alternativ visas på skärmen.

#### 5. Följ anvisningarna på skärmen för att ändra enhetens ingångsinställningar.

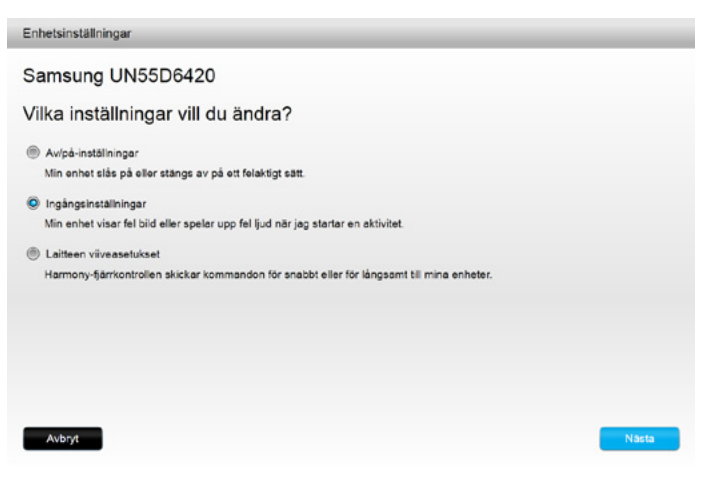

# Ändra eller korrigera knappar

## Ändra eller korrigera skärmalternativ

- 1. Klicka på Knappar. Sidan Ändra eller korrigera knappar visas.
- **2.** Under Ändra eller korrigera skärmalternativ pekar du på Välj en aktivitet eller enhet. Pekskärmen markeras för att visa att det är pekskärmsalternativen som ändras.

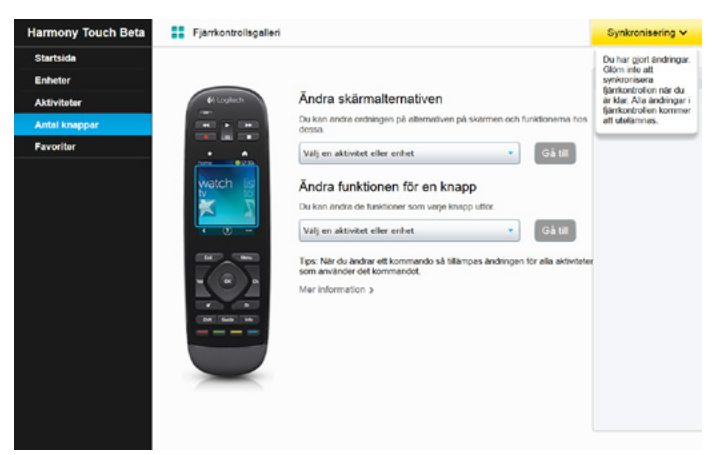

- 3. Välj en aktivitet eller enhet i listan.
- 4.Klicka på Gå till.

## Så här ändrar eller korrigerar du knappar

- 1. Klicka på Knappar. Sidan Ändra eller korrigera knappar visas.
- 2. Under Ändra eller korrigera knappar pekar du på Välj en aktivitet eller enhet. Fjärrkontrollens knappar markeras för att visa att det är knappalternativen som ändras.

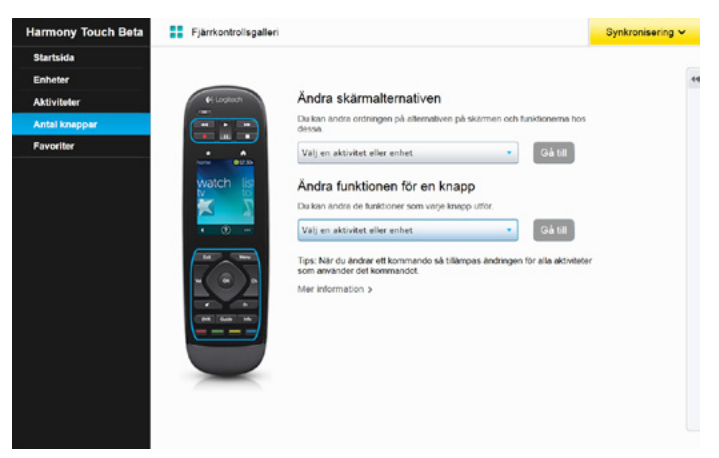

- 3. Välj en aktivitet eller enhet i listan.
- **4.**Klicka på Gå till.

# Support

# Felsöka Harmony Touch

## Harmony Touch upptäcks inte av datorn

Om Harmony Touch inte verkar vara ansluten trots att du har anslutit den kan du prova följande åtgärder. Efter varje åtgärd provar du att ansluta enheten igen.

- Kontrollera att USB-sladden är ansluten till datorn och till Harmony Touch. Harmony Touch kan fortfarande laddas men den upptäcks inte när den ansluts till datorn via laddaren.
- Kontrollera att anslutningen inte går via en USB-hubb. Om så är fallet ansluter du direkt till en USB-port på datorn istället.
- Koppla ur USB-sladden från datorn och anslut den igen. Koppla ur USB-sladden från Harmony-enheten och anslut den igen.
- Starta om fjärrkontrollen genom att hålla ner Off-knappen i 15 sekunder.
- Stäng webbläsaren, öppna den igen och gå tillbaka till myharmony.com.
- Anslut USB-sladden till en annan USB-port på datorn.
- Inaktivera eventuella antivirusprogram, brandväggar och popup-blockerare.
- Starta om datorn.
- Anslut Harmony-enheten till en annan dator.

#### Enheter svarar inte Harmony Touch alls.

Om en av enheterna inte svarar på infraröda kommandon kontrollerar du följande

• Kontrollera att enheten kan ta emot infraröda kommandon. En del enheter, till exempel Sony PlayStation 3 eller Nintendo Wii, är Bluetooth-enheter. MyHarmony varnar dig om enheter som har särskilda styrkrav genom att sätta ut ett gult utropstecken bredvid enheten.

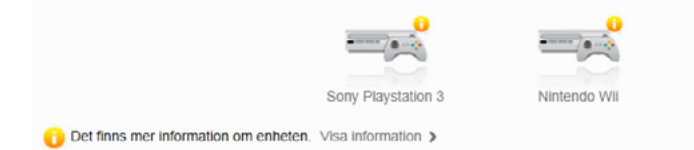

- En del digital- och satellitboxar är programmerade att ta emot radiofrekvenskommandon utöver infraröda kommandon, och de kan vara inställda på att endast ta emot radiofrekvenskommandon. Mer information finns i bruksanvisningen för enheten.
- Se till att den enhet som inte reagerar på infraröda kommandon är påslagen och att den är kopplad till rätt ingång.

## Harmony Touch laddar inte

En laddningssymbol visas på Harmony Touch-skärmen när den laddas eller ansluts till en dator. Om du inte kan ladda Harmony Touch kontrollerar du följande:

- Kontrollera att USB-sladden är ansluten till laddaren samt att sladden är ordentligt ansluten till ett vägguttag.
- Kontrollera att kontakten eller sladden inte är skadad på något sätt.
- Kontrollera att kontakterna på fjärrkontrollen och laddaren är rena och fria från främmande ämnen, till exempel damm.
- Starta om fjärrkontrollen genom att hålla ner Off-knappen i 15 sekunder.

#### Harmony Touch styr inte enheterna på korrekt sätt

Läs i hjälpavsnitten ovan och i avsnittet /Lösa vanliga problem med Harmony Touch nedan.

#### Lösa vanliga problem med Harmony Touch

Om Harmony Touch inte slår på och av enheterna på korrekt sätt kan följande tips vara till hjälp:

- Använd enbart Harmony Touch för att styra enheterna. Använd inte andra fjärrkontroller för att styra enheterna och ändra inte ingångar eller stäng av eller slå på dem manuellt. Harmony Touch kan inte spåra ändringar som den inte själv gör och fortsätter därför att anta att enheterna är i det läge som den lämnade dem i. Detta kan leda till att enheter slås av/på eller växlar ingångar oregelbundet när en aktivitet startas.
- Se till att fjärrkontrollen riktas mot enheterna tills alla enheter är påslagna och inställda på rätt ingångar. Ett meddelande på fjärrkontrollen uppmanar dig att fortsätta rikta fjärrkontrollen mot enheterna tills den har skickat alla kommandon till enheterna. Beroende på aktiviteten kan Harmony Touch skicka ut aktiveringskommandon till enheterna alldeles efter att aktiviteten har startat. Fortsätt hålla fjärrkontrollen riktad mot enheterna när aktiviteten har startat så att du säkerställer att aktiveringskommandon eller andra kommandon verkligen når enheterna.
- Se till att det inte finns något som hindrar de infraröda mottagarna på enheterna och att fjärrkontrollen kan kommunicera med dem med fritt synfält.
- Om tv:n inte ansluter till rätt ingång eller inte ansluter till någon ingång alls kan du prova att öka fördröjningen vid påslagning för tv:n. Denna funktion är tillgänglig i fjärrkontrollens inställningsmeny och i myharmony.com-kontot. Mer information finns i avsnittet om fördröjningar.
- Om en eller flera aktiviteter **aldrig** ställer in enheterna i rätt aktiveringsläge eller på rätt ingång använder du hjälpknappen för att lösa problemet. Om hjälpfunktionen hjälper dig att lösa problemet men det återkommer när samma aktivitet startas eller avslutas så granskar du inställningarna för denna aktivitet i myharmony.com-kontot och säkerställer att den är konfigurerad på korrekt sätt.

# Få support

## Kontakta kundsupporten

Gå till http://myharmony.com/MartiniWeb/Support/Options om du vill se tillgängliga supportalternativ.

#### Hitta svar på frågor

Gå till kunskapsdatabasen på

http://www.logitech.com/support/universal-remotes

### Hjälp med webbaserad konfiguration

Många av de skärmar och sidor som visas under den webbaserade konfigurationen innehåller länkar till hjälpavsnitt eller avsnitt för mer information där du kan läsa mer eller få hjälp med olika funktioner.

## Använda hjälpfunktionen på fjärrkontrollen

Hjälpfunktionen på fjärrkontrollen hjälper dig om du startar en aktivitet och enheterna inte ställs in i rätt lägen. Mer information finns i hjälpavsnitten. Du kan även läsa Lösa problem med Harmony Touch där några vanliga problem beskrivs.

## Logitechs användarforum för Harmony-fjärrkontroller

Gå till Logitechs användarforum för Harmony-fjärrkontroller på http://forums.logitech.com/t5/Harmony-Universal-Remotes/ct-p/harmony\_remote\_controls

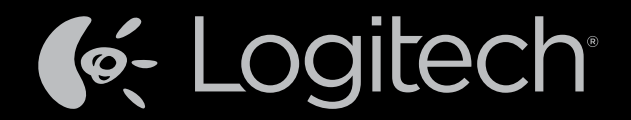

# www.logitech.com

© 2012 Logitech. Med ensamrätt. Logitech, Logitech-logotypen och andra Logitech-märken tillhör Logitech och kan vara registrerade varumärken. Blu-ray Disc är ett registrerat varumärke som tillhör Blu-ray Disc Association. HDMI, HDMI-logotypen och High-Definition Multimedia Interface är registrerade varumärken eller varumärken som tillhör HDMI Licensing, LLC i USA och andra länder. HDMI-anslutningen tillåter eventuellt inte överföring av upphovsrättsskyddat innehåll, beroende på visningsenhetens kapacitet och signal. Microsoft, Windows, Windows-logotypen och Xbox 360 är varumärken som tillhör Microsoft-koncernen. PIONEER och Pioneer-logotyperna är registrerade varumärken som tillhör Pioneer Corporation. Scientific-Atlanta och Scientific-Atlanta-logotypen är registrerade varumärken som tillhör Cisco Systems, Inc. och/eller dess dotterbolag i USA och vissa andra länder. Vizio är ett registrerat varumärke som tillhör Vizio, Inc. Wi-Fi är ett registrerat varumärke som tillhör Wi-Fi Alliance. Alla övriga varumärken tillhör respektive ägare. Logitech påtar sig inget ansvar för eventuella fel som kan förekomma i denna bruksanvisning. Informationen häri kan ändras utan föregående meddelande.

#### 621-000124.002